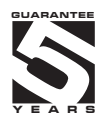

## **OMD 201RS**

### 4/6 DIGIT PROGRAMMABLE LAGRE DISPLAY

DATA DISPLAY PROTOCOL - MODBUS

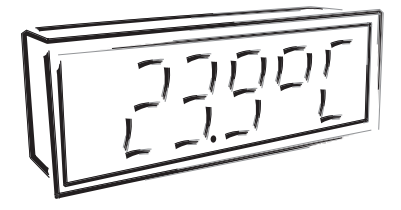

### SAFETY INSTRUCTIONS

Please, read the enclosed safety instructions carefully and observe them! These instruments should be safeguarded by isolated or common fuses (breakers)! For safety information the EN 61 010-1 + A2 standard must be observed. This instrument is not explosion-safe!

### **TECHNICAL DATA**

Measuring instruments of the OMD 201 series conform to the European regulation 89/336/EWG and the Ordinance 168/1997 Coll.

The instruments are up to the following European standards: EN 55 022, class B EN 61000-4-2, -4, -5, -6, -8, -9, -10, -11

The instruments are applicable for unlimited use in agricultural and industrial areas.

### CONNECTION

Supply of energy from the main line has to be isolated from the measuring leads.

# - -

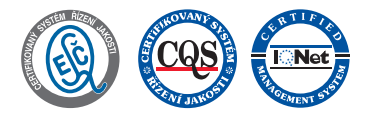

### ORBIT MERRET, spol. s r.o.

Vodnanska 675/30 198 00 Prague 9 Czech Republic

Tel: +420 - 281 040 200 Fax: +420 - 281 040 299 e-mail: orbit@merret.cz www.orbit.merret.cz

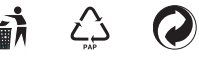

### CONTENTS

| 1.                    | Contents               |                                       |                                                                                |  |  |  |  |  |  |  |
|-----------------------|------------------------|---------------------------------------|--------------------------------------------------------------------------------|--|--|--|--|--|--|--|
| 2.                    | Instrument description |                                       |                                                                                |  |  |  |  |  |  |  |
| 3.                    | Instrument connection  |                                       |                                                                                |  |  |  |  |  |  |  |
| 4. Instrument setting |                        |                                       |                                                                                |  |  |  |  |  |  |  |
|                       | Symb                   | Symbols used in the instructions      |                                                                                |  |  |  |  |  |  |  |
|                       | Setting                | g the DP o                            | and the (-) sign                                                               |  |  |  |  |  |  |  |
|                       | Contro                 | ol keys fur                           | nction                                                                         |  |  |  |  |  |  |  |
|                       | Setting                | g/permitti                            | ng items into "USER" menu                                                      |  |  |  |  |  |  |  |
| 5.                    | Settin                 | g "LIGH                               | T" menu                                                                        |  |  |  |  |  |  |  |
|                       | 5.0                    | Descripti                             | on "LIGHT" menu                                                                |  |  |  |  |  |  |  |
|                       |                        | Setting in                            | nput value                                                                     |  |  |  |  |  |  |  |
|                       |                        | Setting p                             | rojection                                                                      |  |  |  |  |  |  |  |
|                       |                        | Setting L                             | mits                                                                           |  |  |  |  |  |  |  |
|                       |                        | Setting d                             | nalog oulpui                                                                   |  |  |  |  |  |  |  |
|                       |                        | Selection                             | of programming menu LIGHT" / PROFI"                                            |  |  |  |  |  |  |  |
|                       |                        | Restorati                             | on of monufacture setting 35                                                   |  |  |  |  |  |  |  |
|                       |                        | Selection                             | n of instrument menu language version                                          |  |  |  |  |  |  |  |
|                       |                        | Setting n                             | ew access password                                                             |  |  |  |  |  |  |  |
|                       |                        | Instrume                              | nt identification                                                              |  |  |  |  |  |  |  |
| 6.                    | Settin                 | g "PROF                               | 1″ menu                                                                        |  |  |  |  |  |  |  |
|                       | 6.0                    | Descripti                             | on of "PROFI" menu                                                             |  |  |  |  |  |  |  |
|                       | 6.1                    | "PROFI"                               | menu - INPUT                                                                   |  |  |  |  |  |  |  |
|                       |                        | 6.1.1                                 | Resetting internal values                                                      |  |  |  |  |  |  |  |
|                       |                        | 6.1.2                                 | Setting measuring range                                                        |  |  |  |  |  |  |  |
|                       |                        | 6.1.3                                 | External input function selection                                              |  |  |  |  |  |  |  |
|                       |                        | 6.1.4                                 | Optional accessory functions of the keys                                       |  |  |  |  |  |  |  |
|                       | 6.2                    | "PROFI"                               | menu - CHANNEL                                                                 |  |  |  |  |  |  |  |
|                       |                        | 6.2.1                                 | Setting measuring parameters (projection, filters, decimal point, description) |  |  |  |  |  |  |  |
|                       |                        | 6.2.2                                 | Setting mathematic functions                                                   |  |  |  |  |  |  |  |
|                       |                        | 6.2.3                                 | Selection of evaluation of min/max. value                                      |  |  |  |  |  |  |  |
|                       | 6.3                    | "PROFI"                               | menu - OUTPUT                                                                  |  |  |  |  |  |  |  |
|                       |                        | 6.3.1                                 | Setting Limits                                                                 |  |  |  |  |  |  |  |
|                       |                        | 6.3.2                                 | Setting analog output                                                          |  |  |  |  |  |  |  |
|                       |                        | 0.3.3                                 | Selection or alspiay projection                                                |  |  |  |  |  |  |  |
|                       | 6.4                    | "PROFI"                               | menu - SERVICE                                                                 |  |  |  |  |  |  |  |
|                       |                        | 6.4.1                                 | Setting the address of IK remote control                                       |  |  |  |  |  |  |  |
|                       |                        | 642                                   | Sectorities manufacture esting                                                 |  |  |  |  |  |  |  |
|                       |                        | 644                                   | Selection of instrument menu language version 70                               |  |  |  |  |  |  |  |
|                       |                        | 6.4.5                                 | Setting new access password                                                    |  |  |  |  |  |  |  |
|                       |                        | 6.4.6                                 | Instrument identification                                                      |  |  |  |  |  |  |  |
| 7                     | C                      |                                       |                                                                                |  |  |  |  |  |  |  |
| /.                    | Z0                     | Configur                              | ation "IJSED" monu 72                                                          |  |  |  |  |  |  |  |
|                       | 7.0                    | Conligui                              | diloh OSEK menu                                                                |  |  |  |  |  |  |  |
| 8.                    | Data                   | protocol                              |                                                                                |  |  |  |  |  |  |  |
| 9.                    | Error statements       |                                       |                                                                                |  |  |  |  |  |  |  |
| 10.                   | Table                  | Table of symbols                      |                                                                                |  |  |  |  |  |  |  |
| 11. Technical data    |                        |                                       |                                                                                |  |  |  |  |  |  |  |
| 12.                   | Instru                 | Instrument dimensions and instalation |                                                                                |  |  |  |  |  |  |  |
| 13.                   | Certif                 | icate of g                            | guarantee                                                                      |  |  |  |  |  |  |  |
|                       | Declo                  | Declaration of conformity             |                                                                                |  |  |  |  |  |  |  |
|                       |                        |                                       |                                                                                |  |  |  |  |  |  |  |

### 2.1 Description

The OM 602RS - Modbus type is a 6 digit panel display device for data from serial lines of RS 232 and RS 485 standard.

Communication with Modbus protocol. All ASCII symbols may be displayed which are usable for 7-segment display.

The instrument is based on an 8-bit microcontroller, which secures high accuracy, stability and easy operation of the instrument.

### **PROGRAMMABLE PROJECTION**

| Setting:    | Selection of integer/float input range                                                                                                    |
|-------------|----------------------------------------------------------------------------------------------------|
|             | manual, optional projection on the display may be set in the menu for both limit values of the input signal , e.g. input 2 <sup>31</sup> 2 <sup>31</sup> > 0850,0 |
| Protocol:   | ASCII/MESSBUS*                                                                                                    |
|             | MODBUS - RTU                                                                                                    |
|             | PROFIBUS DP*                                                                                                    |
| Projection: | -99999999 (-99999999999)                                                                                                    |

### **DIGITAL FILTERS**

| Exponen.average: | from 2100 measurements                  |
|------------------|-----------------------------------------|
| Rounding:        | setting the projection step for display |

### MATHEMATIC FUCTIONS

| Min/max. value:  | registration of min./max. value reached during measurement |
|------------------|------------------------------------------------------------|
| Tare:            | designed to reset display upon non-zero input signal       |
| Peak value:      | the display shows only max. or min. value                  |
| Mat. operations: | polynome, 1/x, logarithm, exponential, power, root, sin x  |

### **EXTERNAL CONTROL**

| Lock:         | control keys blocking                  |
|---------------|----------------------------------------|
| Hold:         | display/instrument blocking            |
| Tare:         | tare activation/resetting tare to zero |
| Resetting MM: | resetting min/max value                |
| Memory:       | data storage into instrument memory    |

### 2.2 Operation

The instrument is set and controlled by IR Remote control. All programmable settings of the instrument are performed in three adjusting modes:

- LIGHT
   Simple programming menu

   contains solely items necessary for instrument setting and is protected by optional number code

   PROFI
   Complete programming menu

   contains complete instrument menu and is protected by optional number code
- USER User programming menu

- may contain arbitrary items selected from the programming menu (LIGHT/PROFI), which determine the right (see or change)

- acces without password

All programmable parameters are stored in the EEPROM memory (they hold even after the instrument is switched off).

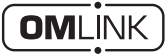

Complete instrument operation and setting may be performed via OM Link communication interface, which is a standard equipment of all instruments.

• The operation program is freely accessible (www.orbit.merret.cz) and the only requirement is the purchase of OML cable to connect the instrument to PC. It is manufactured in version RS 232 and USB and is compatible with all ORBIT MERRET instruments. Another option for connection is with the aid of data output RS 232 or RS 485 (without the need of the OML cable).

The program OM LINK in "Basic" version will enable you to connect one instrument with the option of visualization and archiving in PC. The OM Link "Standard" version has no limitation of the number of instruments connected.

### 2.3 Options

Excitation is suitable for supplying power to sensors and transmitters. It has a galvanic separation.

**Comparators** are assigned to monitor one, two, three or four limit values with relay output. The user may select limits regime: LIMIT/DOSING/FROM-TO. The limits have adjustable hysteresis within the full range of the display as well as selectable delay of the switch-on in the range of 0...99,9 s. Reaching the preset limits is signalled by LED and simultaneously by the switch-on of the relevant relay.

Analog outputs will find their place in applications where further evaluating or processing of measured data is required in external devices. We offer universal analog output with the option of selection of the type of output - voltage/current. The value of analog output corresponds with the displayed data and its type and range are selectable in Menu.

Measured data record is an internal time control of data collection. It is suitable where it is necessary to register measured values. Two modes may be used. FAST is designed for fast storage (40 records/s) of all measured values up to 8 000 records. Second mode is RTC, where data record is governed by Real Time with data storage in a selected time segment and cycle. Up to 130 000 values may be stored in the instrument memory. Data transmis sion into PC via serial interface RS232/485 and OM Link.

З

The instrument supply leads should not be in proximity of the incoming low-potential signals.

Contactors, motors with larger input power should not be in proximity of the instrument.

The leads into the instrument input (measured quantity) should be in sufficient distance from all power leads and appliances. Provided this cannot be secured it is necessary to use shielded leads with connection to ground (bracket E).

The instruments are tested in compliance with standards for use in industrial area, yet we recommend to abide by the above mentioned principles.

### INSTRUMENT CONNECTION 3

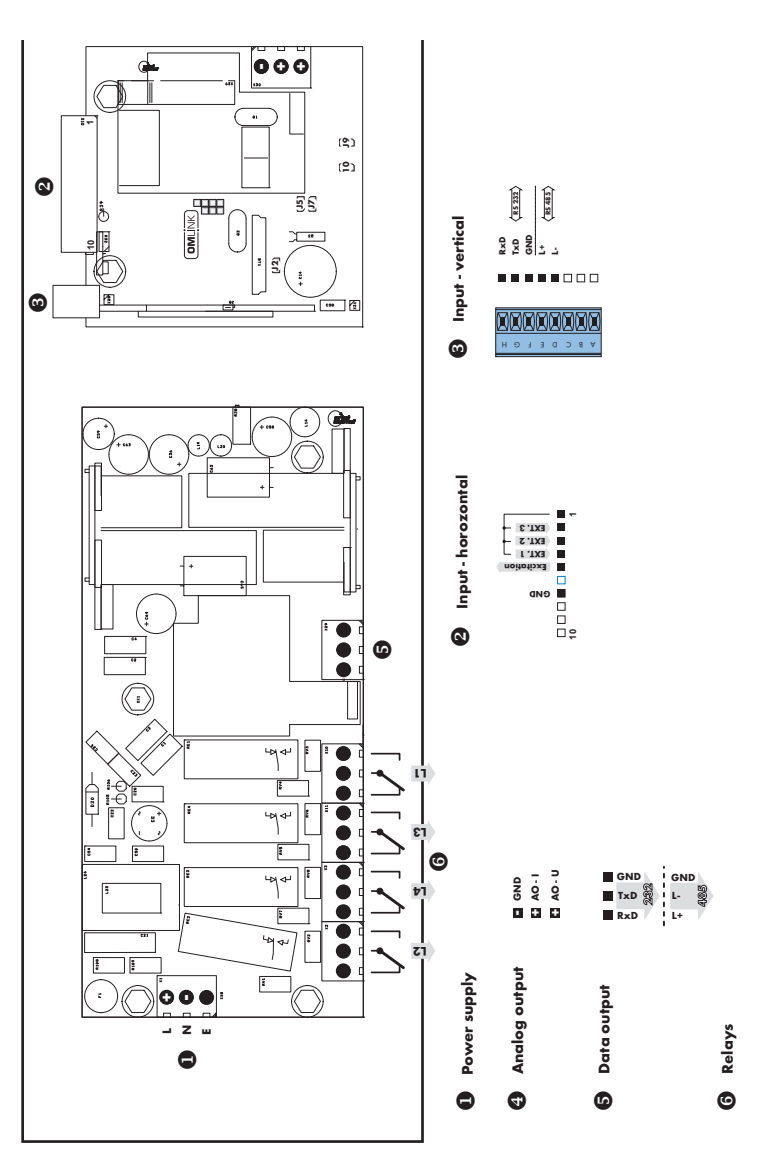

-

4

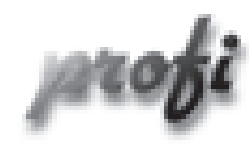

For expert users

Þ

b

- Complete instrument menu
- Access is password protected
- Possibility to arrange items of the "User" menu
- Tree menu structure

light

- For trained users
  - Only items necessary for instrument setting
  - Access is password protected
  - Possibility to arrange items of the "User" menu
  - Linear menu structure

- For user operation
   Menu items are set
  - Menu items are set by the user (Profi/Light) as per request
  - Access is not password protected
  - Optional menu structure either tree (PROFI) or linear (LIGHT)

### 4.1 Setting

The instrument is set and controlled by IR Remote control. All programmable settings of the instrument are performed in three adjusting modes:

- LIGHT
   Simple programming menu

   contains solely items necessary for instrument setting and is protected by optional number code

   PROFI
   Complete programming menu

   contains complete instrument menu and is protected by optional number code

   USER
   User programming menu
  - may contain arbitrary items selected from the programming menu (LIGHT/PROFI), which determine the right (see or change)
  - acces without password

All programmable parameters are stored in the EEPROM memory (they hold even after the instrument is switched off).

Complete instrument operation and setting may be performed via OM Link communication interface, which is a standard equipment of all instruments.

The operation program is freely accessible (www.orbit.merret.cz) and the only requirement is the purchase of OML cable to connect the instrument to PC. It is manufactured in version RS 232 and USB and is compatible with all ORBIT MERRET instruments.

Another option for connection is with the aid of data output RS 232 or RS 485 (without the need of the OML cable).

Setting and controlling the instrument is performed by means of the Remote control. With the aid of the Remote control it is possible to browse through the operation menu and to select and set the required values.

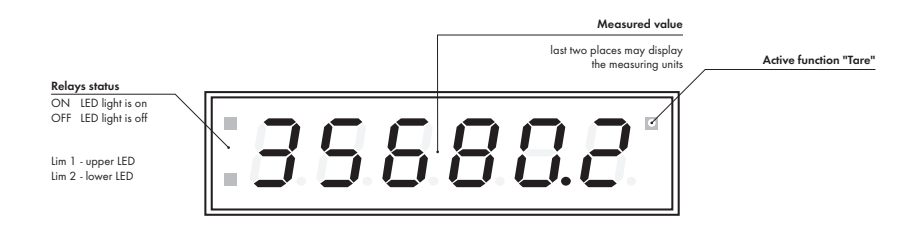

#### Symbols used in the instructions

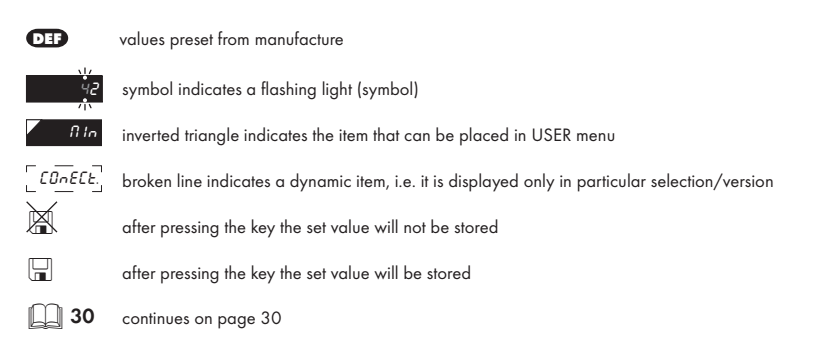

#### Setting the decimal point and the minus sign

#### **DECIMAL POINT**

Its selection in the menu, upon modification of the number to be adjusted it is performed by the control key 🕥 with transition beyond the highest decade, when the decimal point starts flashing . Positioning is performed by  $\bigcirc \bigcirc$ .

#### THE MINUS SIGN

Setting the minus sign is performed by the key 🔿 on higher decade. When editing the item substraction must be made from the current number (e.g.: 013 > 🔿 , on class 100 > .87)

### INSTRUMENT SETTING

4

| Control keys functions |                               |                                                           |                           |  |  |
|------------------------|-------------------------------|-----------------------------------------------------------|---------------------------|--|--|
|                        |                               |                                                           |                           |  |  |
| Кеу                    | Measurement                   | Menu                                                      | Setting numbers/selection |  |  |
| R                      | access into USER menu         | exit menu                                                 | quit editing              |  |  |
| 0                      | programmable key function     | back to previous level                                    | move to higher decade*    |  |  |
| igodol                 | programmable key function     | move to previous item                                     | move down*                |  |  |
| •                      | programmable key function     | move to next item                                         | move up*                  |  |  |
| $\mathbf{\Theta}$      | programmable key function     | confirm selection                                         | confirm setting/selection |  |  |
| G                      | access into LIGHT/PROFI menu  |                                                           |                           |  |  |
| >3 s                   | direct access into PROFI menu |                                                           |                           |  |  |
| 1                      |                               | configuration of an item for<br>"USER" menu               |                           |  |  |
| 2                      |                               | determine the sequence of items<br>in "USER - LIGHT" menu |                           |  |  |

\* alternatively, the setting may be done from the numeric keys of the remote control by selecting directly the number required

### Setting items into "USER" menu

- in LIGHT or PROFI menu
- no items permitted in USER menu from manufacture
- · on items marked by inverted triangle

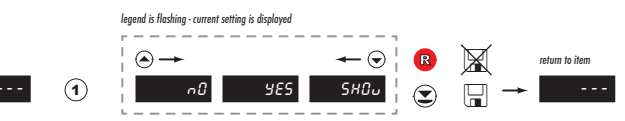

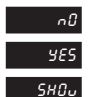

item will not be displayed in USER menu

item will be displayed in USER menu with the option of setting

item will be solely displayed in USER menu

### SETTING

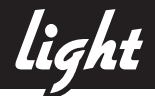

### 5.0 Setting "LIGHT"

### LIGHT Simple programming menu

- contains only items necessary for instrument setting and is protected by optional number code

5

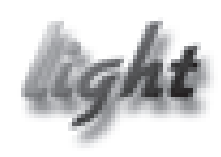

- For capable users
  - Only items necessary for instrument setting
  - Access is password protected
  - Possibility to arrange items of the "User" menu
  - Linear menu structure

| Preset from       | manufacture |
|-------------------|-------------|
| Password          | "0"         |
| Menu              | LIGHT       |
| USER menu         | off         |
| Setting the items | DEF         |

### 

Upon delay exceeding 60 s the programming mode is automatically discontinued and the instrument itself restores the measuring mode

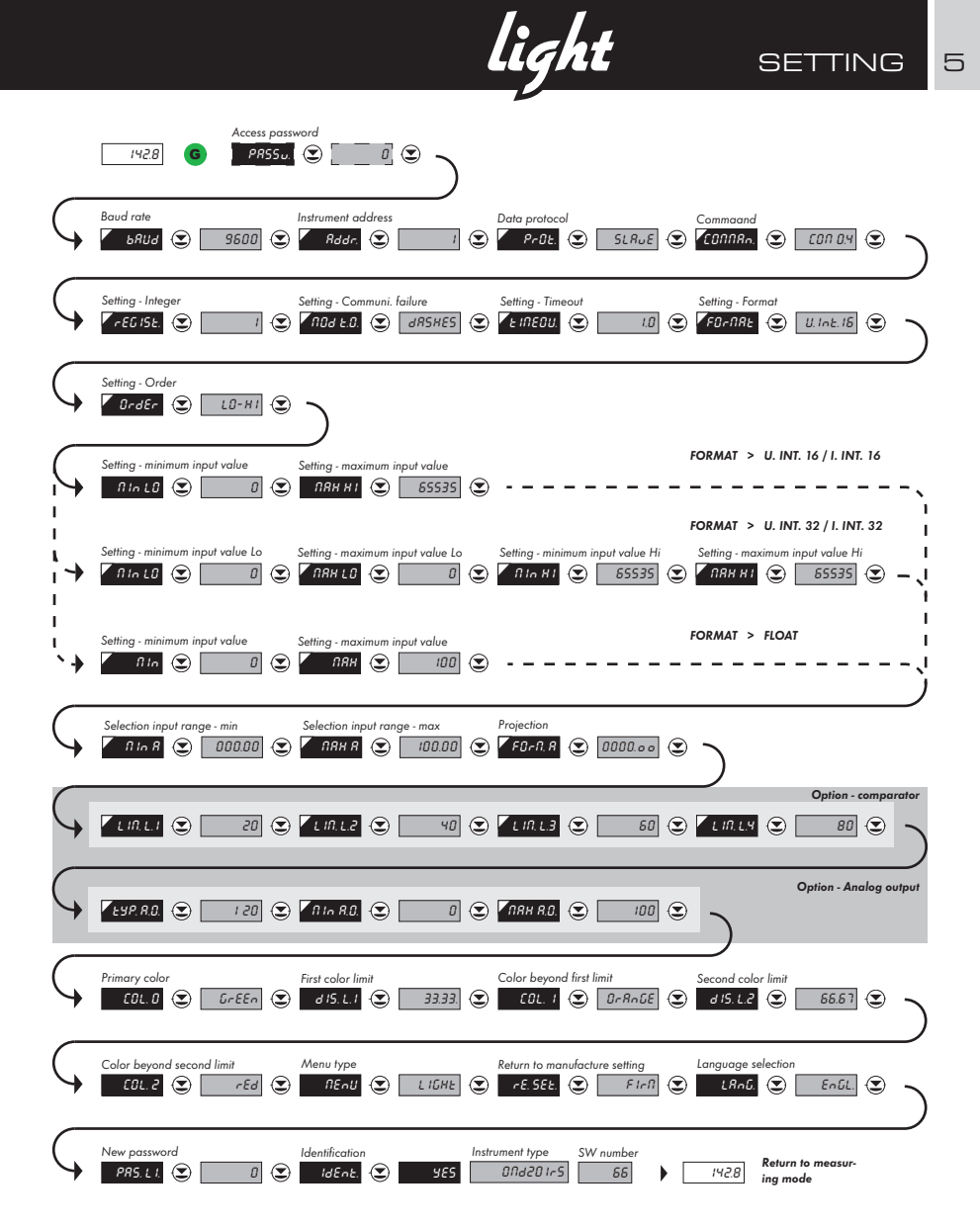

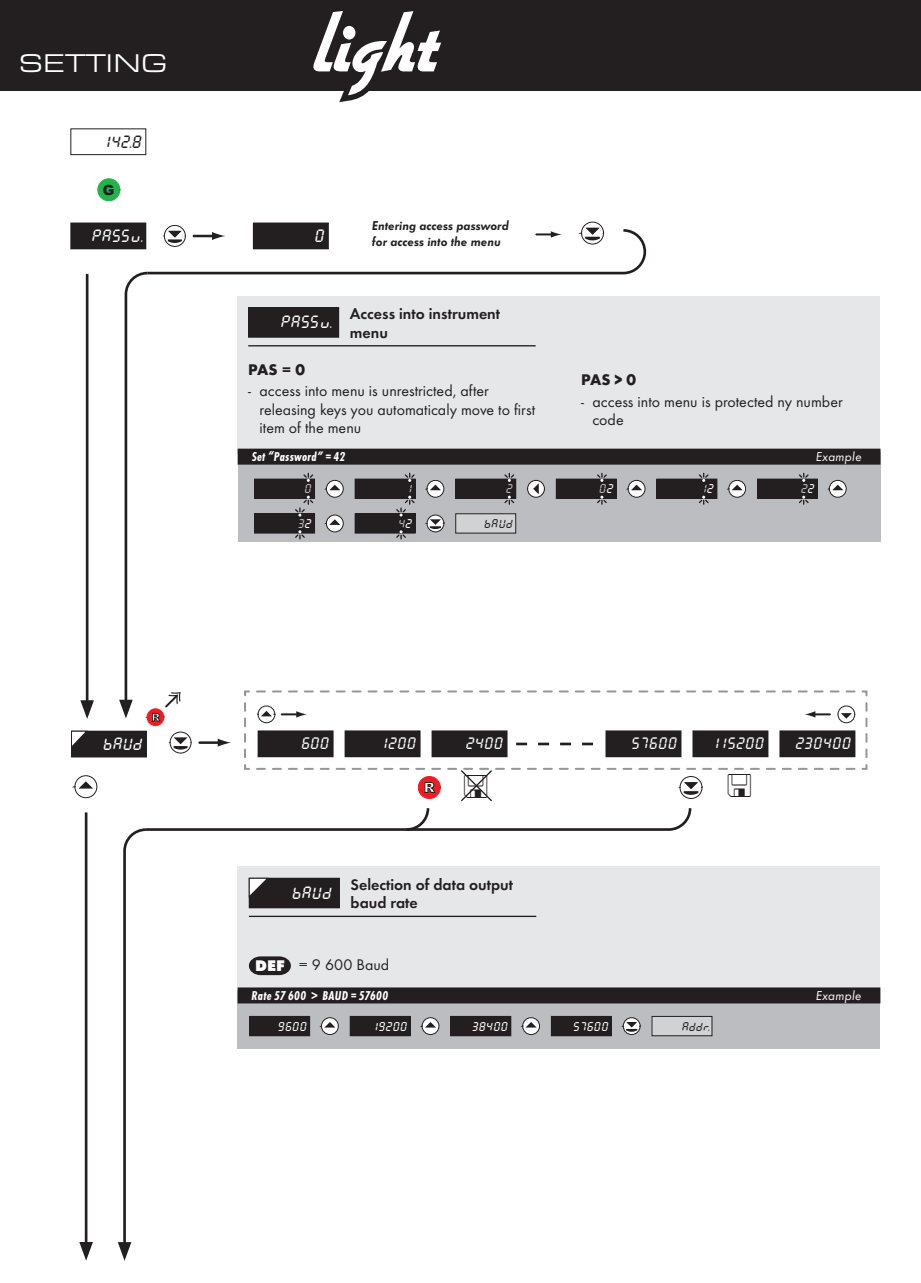

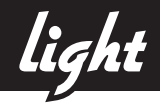

| $ \begin{array}{c} \downarrow \\ R d d r. \\ \hline \end{array} \xrightarrow{\mathbb{R}} \\ \end{array} $ | $ \begin{array}{cccccccccccccccccccccccccccccccccccc$                                                                                                    |
|----------------------------------------------------------------------------------------------------|----------------------------------------------------------------------------------------------------|
|                                                                                                    | Rddr       Setting instrument address         DEF       = 0         Address 10 > ADDR. = 10       Example $\frac{\sqrt{2}}{\sqrt{2}}$ $\frac{\sqrt{2}}{\sqrt{2}}$ $\frac{\sqrt{2}}{\sqrt{2}}$                                                                              |
|                                                                                                    |                                                                                                    |
|                                                                                                    | $ \begin{array}{c} \odot \rightarrow & \leftarrow \odot \\ \hline \\ SLRJE \end{array} \begin{array}{c} RRSEE \\ \hline \\ \end{array} \end{array} \begin{array}{c} \hline \\ \odot \end{array} \end{array} \begin{array}{c} \hline \\ \hline \\ \end{array} \end{array} $ |
|                                                                                                    | PrOL:       Selection of data protocol         SLAVE > display shows data entered through commands 0x06 nebo 0x10         MASTER > instrument solicits data by selected command from given register         Protocol SLAVE > PROL = SLAVE                                  |
|                                                                                                    | SLRUE CONTRA                                                                                                    |
|                                                                                                    |                                                                                                    |

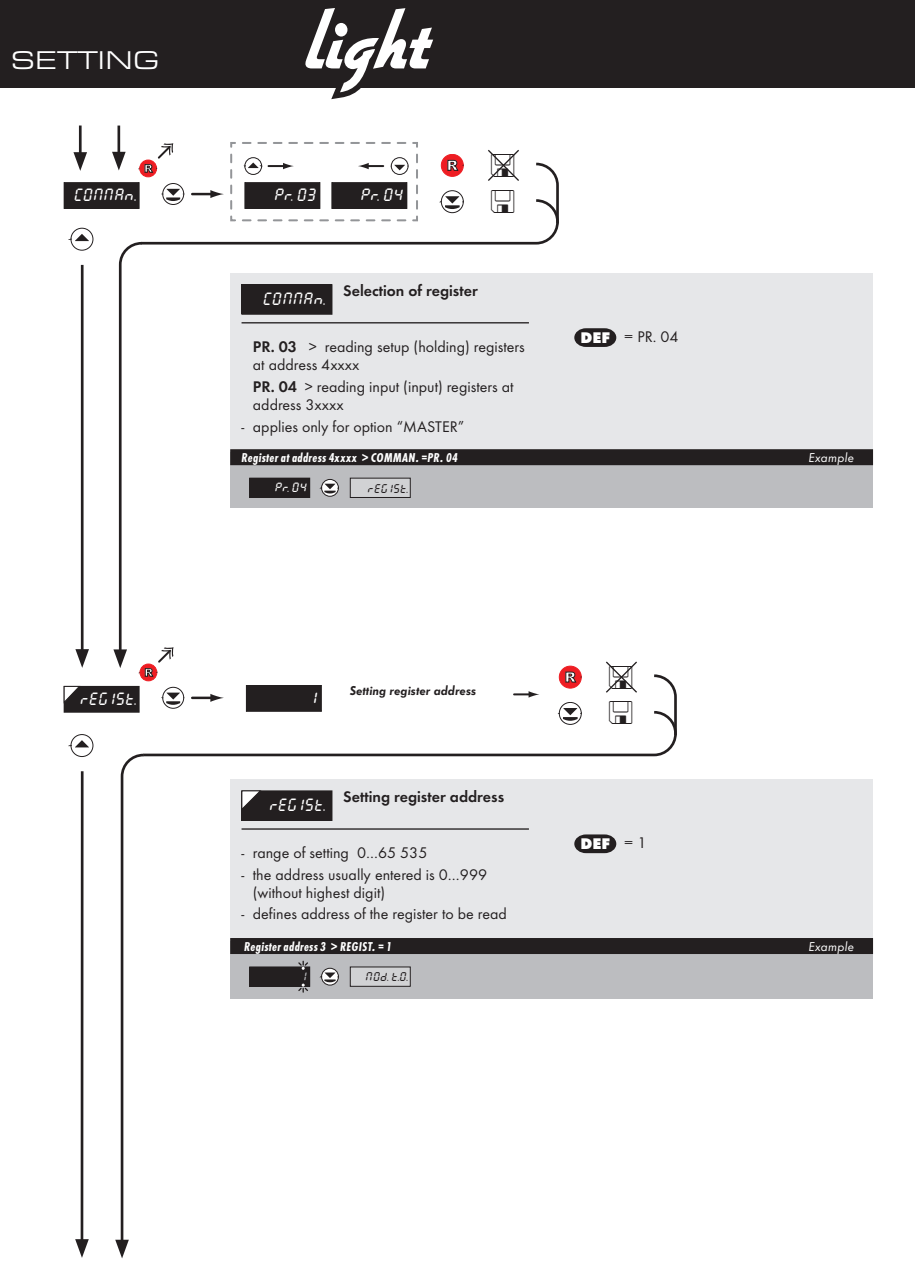

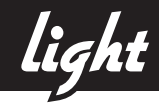

|                                                                   | nD blRnt FLRSH dRSHES dDE 🕞 🗍                                                                                                    | )     |
|-------------------------------------------------------------------|----------------------------------------------------------------------------------------------------|-------|
|                                                                   | filler       Selecting display mode<br>in case of communication         failure       DEF                                                                                                    |       |
|                                                                   | Menu         Description           NO         No reaction           BLANK         Display goes off           FLASH         Last displayed value starts flashing           DASHES         Dash symbols displayed           DOT         Decimal point is displayed |       |
|                                                                   | Selecton mode > Dashes Ex<br>dRSHES C EINEQU                                                                                                    | ample |
|                                                                   | Item will not appear in "MASTER" protocol                                                                                                    |       |
| $\begin{array}{c} & & \\ & & \\ & & \\ & \\ & \\ & \\ & \\ & \\ $ | f Setting - Timeout constant $\rightarrow$                                                                                                    |       |
|                                                                   | <b>EINEOU</b> . Setting the time constant for Timeout                                                                                                    |       |
|                                                                   | - setting the time delay after which the<br>indication of interrupted communication will<br>appear on the display in the mode of<br>"Mod t.0."                                                                                                    |       |
|                                                                   | Setting-Constant > I/MEOU.= 1 Ex                                                                                                    | ample |
|                                                                   | Item will not appear in "MASTER" protocol and when<br>"MOD t.0." is disabled                                                                                                    |       |
| $\downarrow \downarrow$                                           |                                                                                                    |       |

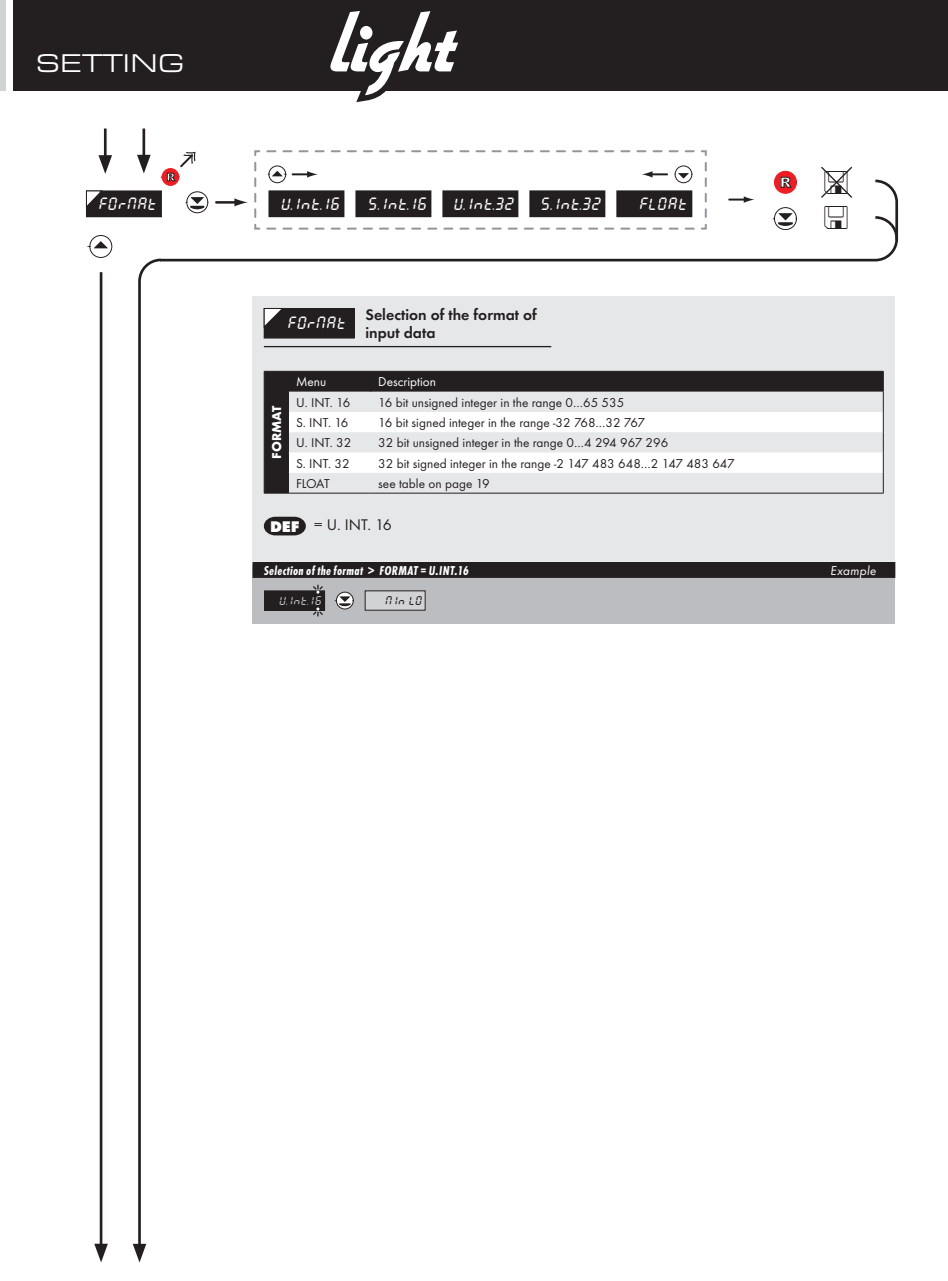

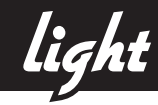

| FORMAT     | ORDER   | COMMAND | DATA                                                                                                    |
|------------|---------|---------|----------------------------------------------------------------------------------------------------|
| U. INT. 16 | n/a     | 0x06    | <aa> 06 00 00 <word hi=""> <word lo=""> <crc lo=""> <crc hi=""></crc></crc></word></word></aa>                                                                  |
| S. INT. 16 | n/a     | 0x06    | <aa> 06 00 00 <word hi=""> <word lo=""> <crc lo=""> <crc hi=""></crc></crc></word></word></aa>                                                                  |
| U. INT. 32 | LO - HI | 0x10    | <aa> 10 00 00 00 02 04 <lo hi="" word=""> <lo lo="" word=""> <hi hi="" word=""> <hi lo="" word=""> <crc lo=""> <crc hi=""></crc></crc></hi></hi></lo></lo></aa> |
| S. INT. 32 | LO - HI | 0x10    | <aa> 10 00 00 02 04 <lo hi="" word=""> <lo lo="" word=""> <hi hi="" word=""> <hi lo="" word=""> <crc lo=""> <crc hi=""></crc></crc></hi></hi></lo></lo></aa>    |
| FLOAT      | LO - HI | 0x10    | <aa> 10 00 00 00 02 04 <lo hi="" word=""> <lo lo="" word=""> <hi hi="" word=""> <hi lo="" word=""> <crc lo=""> <crc hi=""></crc></crc></hi></hi></lo></lo></aa> |
| U. INT. 32 | HI - LO | 0x10    | <aa> 10 00 00 00 02 04 <hi hi="" word=""> <hi lo="" word=""> <lo hi="" word=""> <lo lo="" word=""> <crc lo=""> <crc hi=""></crc></crc></lo></lo></hi></hi></aa> |
| S. INT. 32 | HI - LO | 0x10    | <aa> 10 00 00 00 02 04 <hi hi="" word=""> <hi lo="" word=""> <lo hi="" word=""> <lo lo="" word=""> <crc lo=""> <crc hi=""></crc></crc></lo></lo></hi></hi></aa> |
| FLOAT      | HI - LO | 0x10    | <aa> 10 00 00 00 02 04 <hi hi="" word=""> <hi lo="" word=""> <lo hi="" word=""> <lo lo="" word=""> <crc lo=""> <crc hi=""></crc></crc></lo></lo></hi></hi></aa> |

### LEGEND

| #                       | Beginning of command      |
|-------------------------|---------------------------|
| <aa></aa>               | Instrument address (1247) |
| <word xx=""></word>     | 16-bit data               |
| <lo word="" xx=""></lo> | 32 bit data (lower part)  |
| <hi word="" xx=""></hi> | 32 bit data (higher part) |

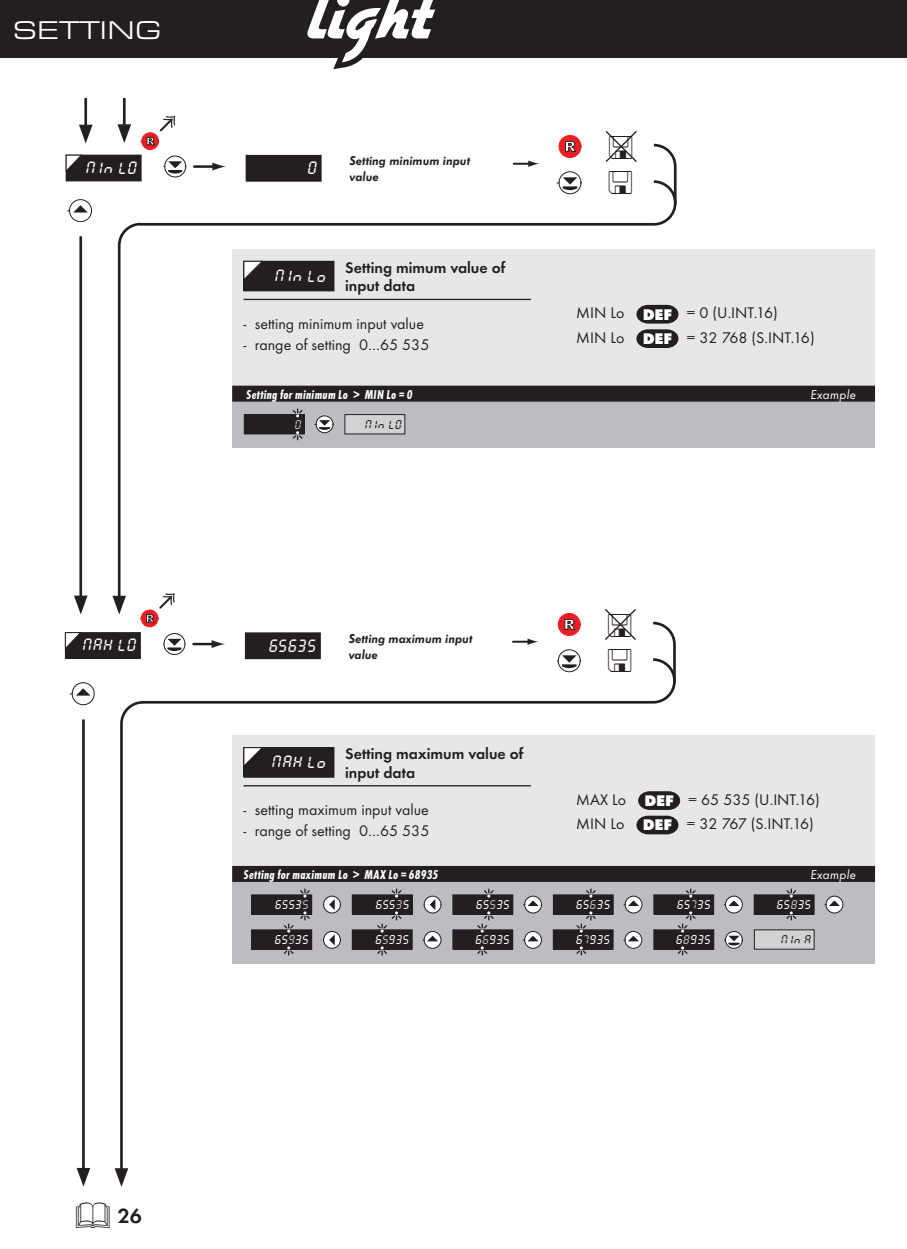

light

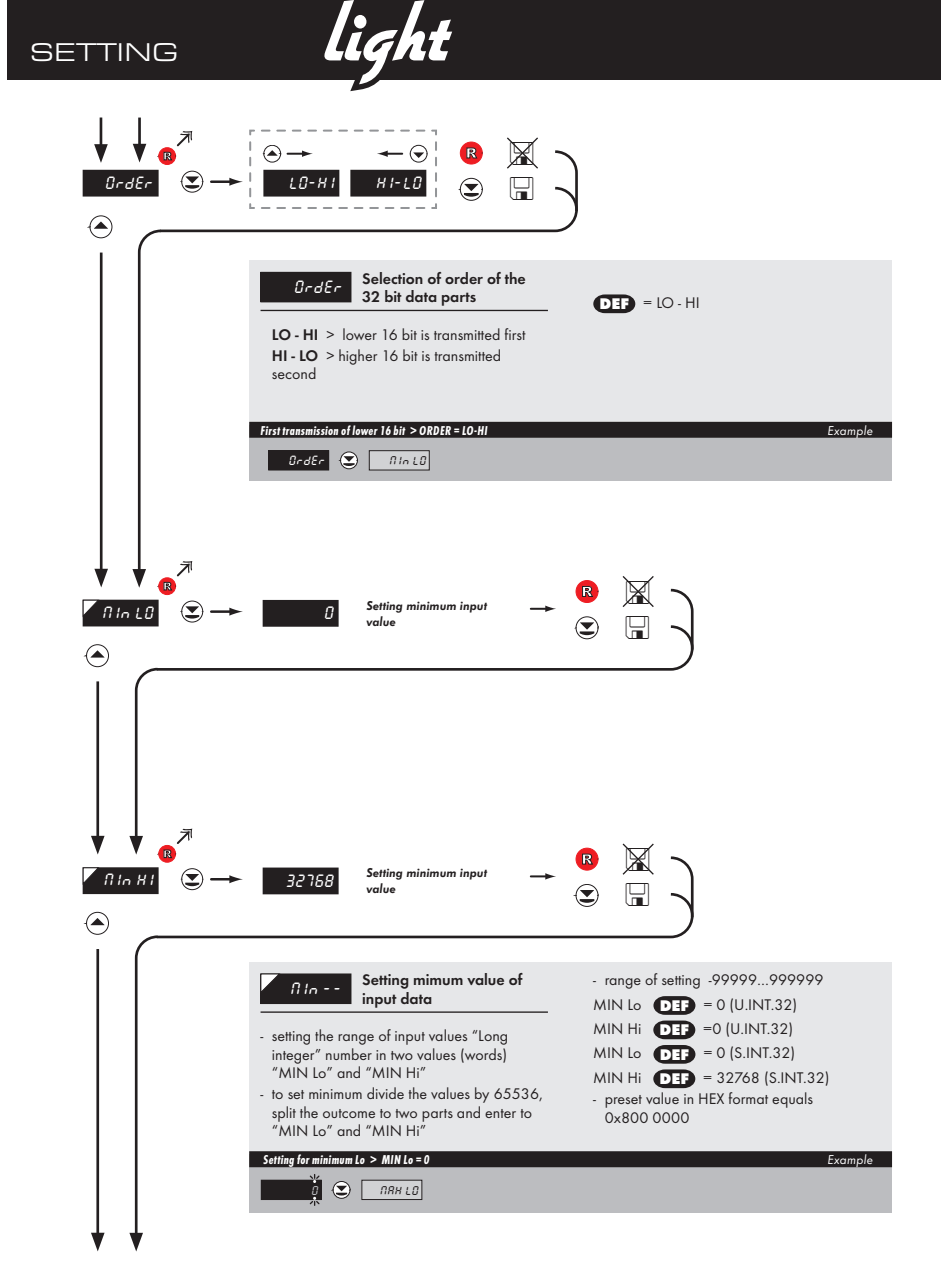

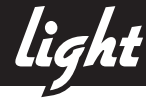

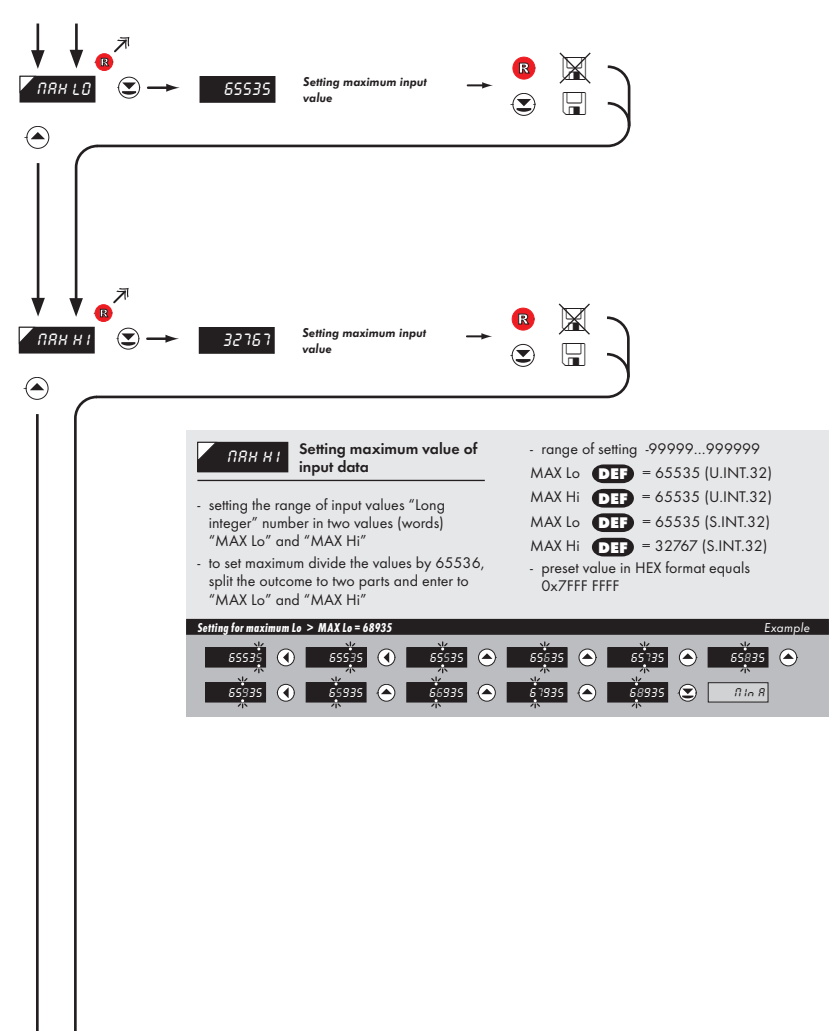

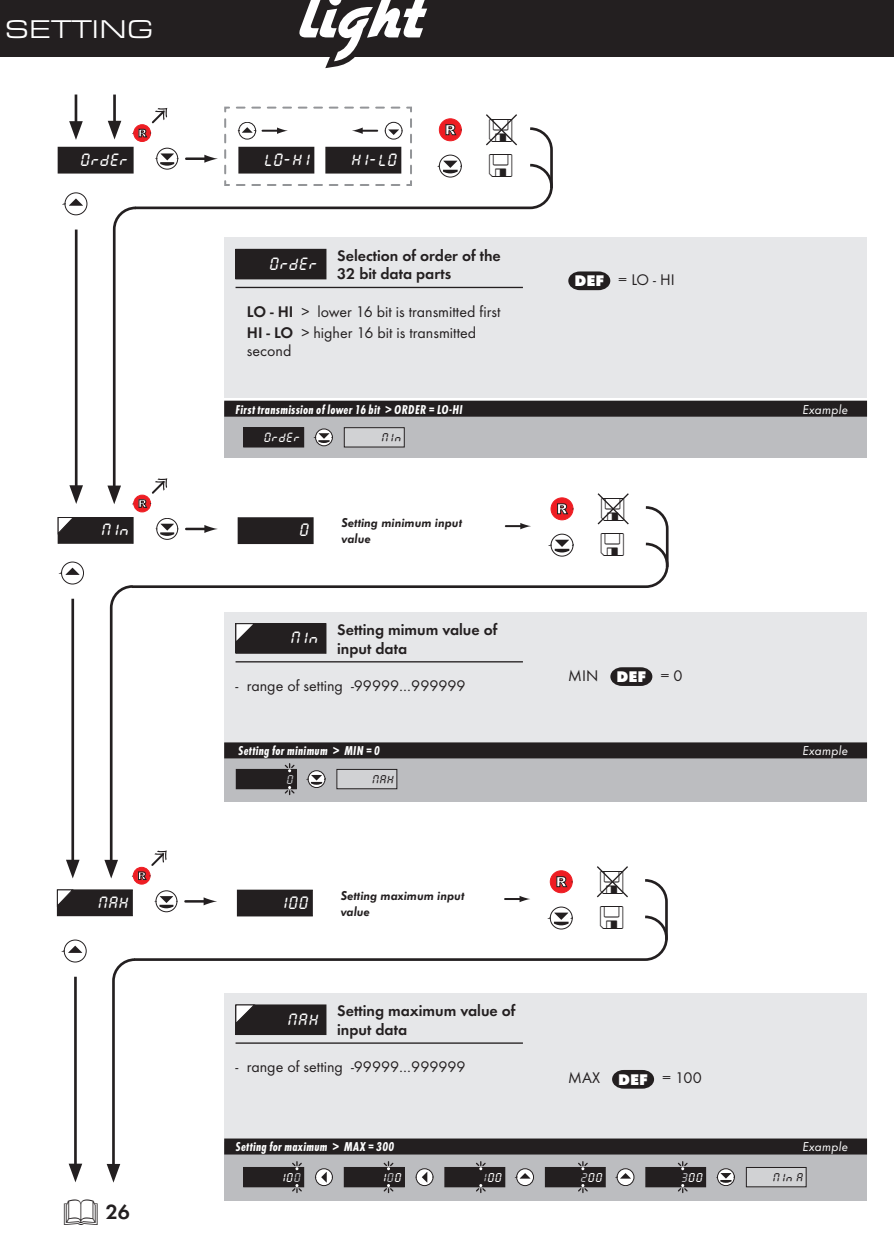

light

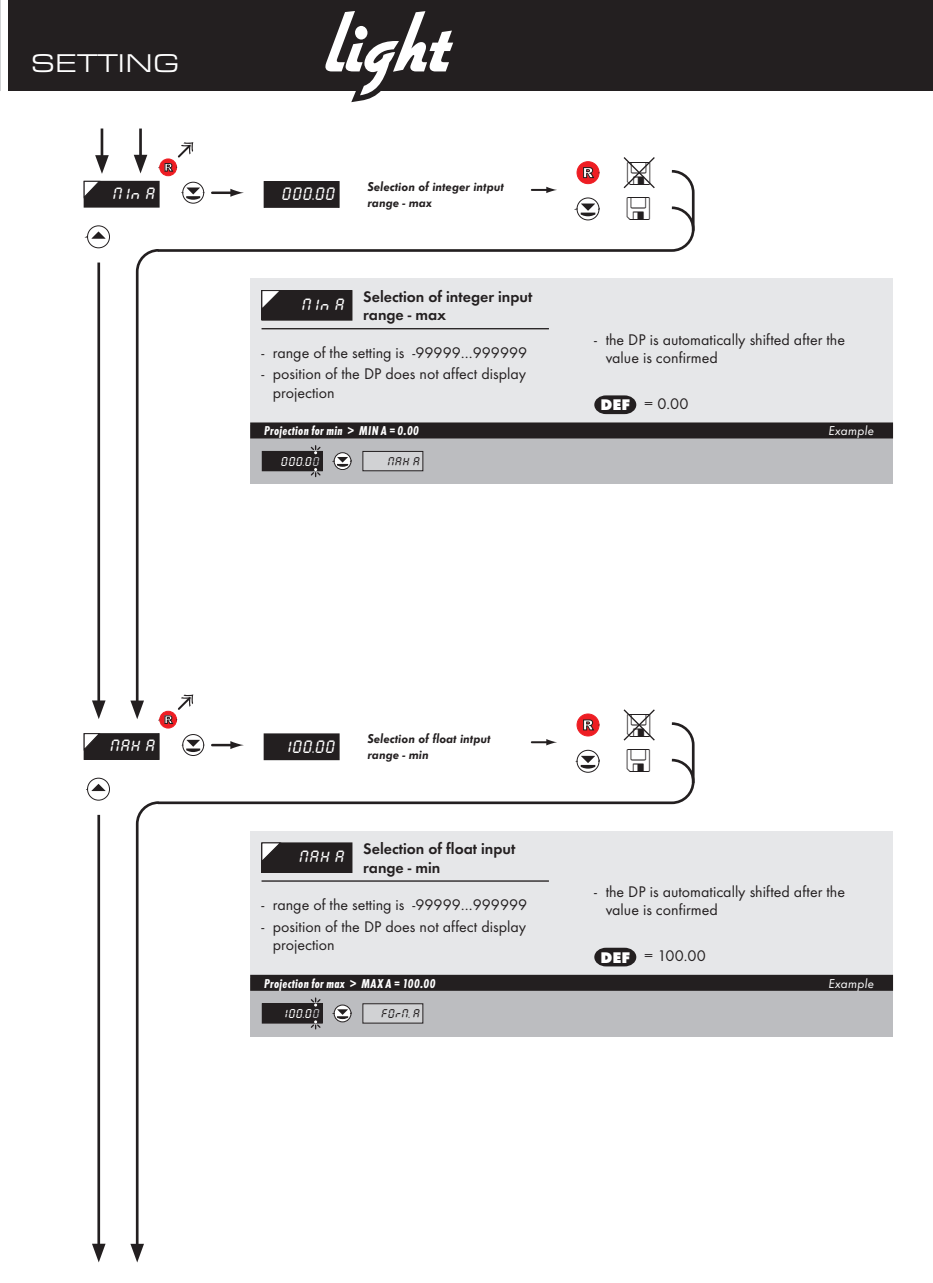

light

| ↓<br>✓<br>F0 | ↓<br>R<br>F.N.R ⓒ→ |                                                                                                    | ←       |
|--------------|--------------------|----------------------------------------------------------------------------------------------------|---------|
| ۲            |                    | 8 🕱 🔍 🖫                                                                                                    |         |
|              |                    | )                                                                                                    |         |
|              |                    | FB-R.R         Setting projection of the decimal point         DEF = 0000.00           - positioning of the DP is set here in the measuring mode                      |         |
|              |                    | Projection of DP on display > 00000.0<br>$0000 \circ \circ \odot 00000 \circ \odot \square E_{\alpha U}$ "subsequent item on the menu depends on instrument equipment | Example |
|              |                    |                                                                                                    |         |
|              |                    |                                                                                                    |         |
|              |                    |                                                                                                    |         |
|              |                    |                                                                                                    |         |

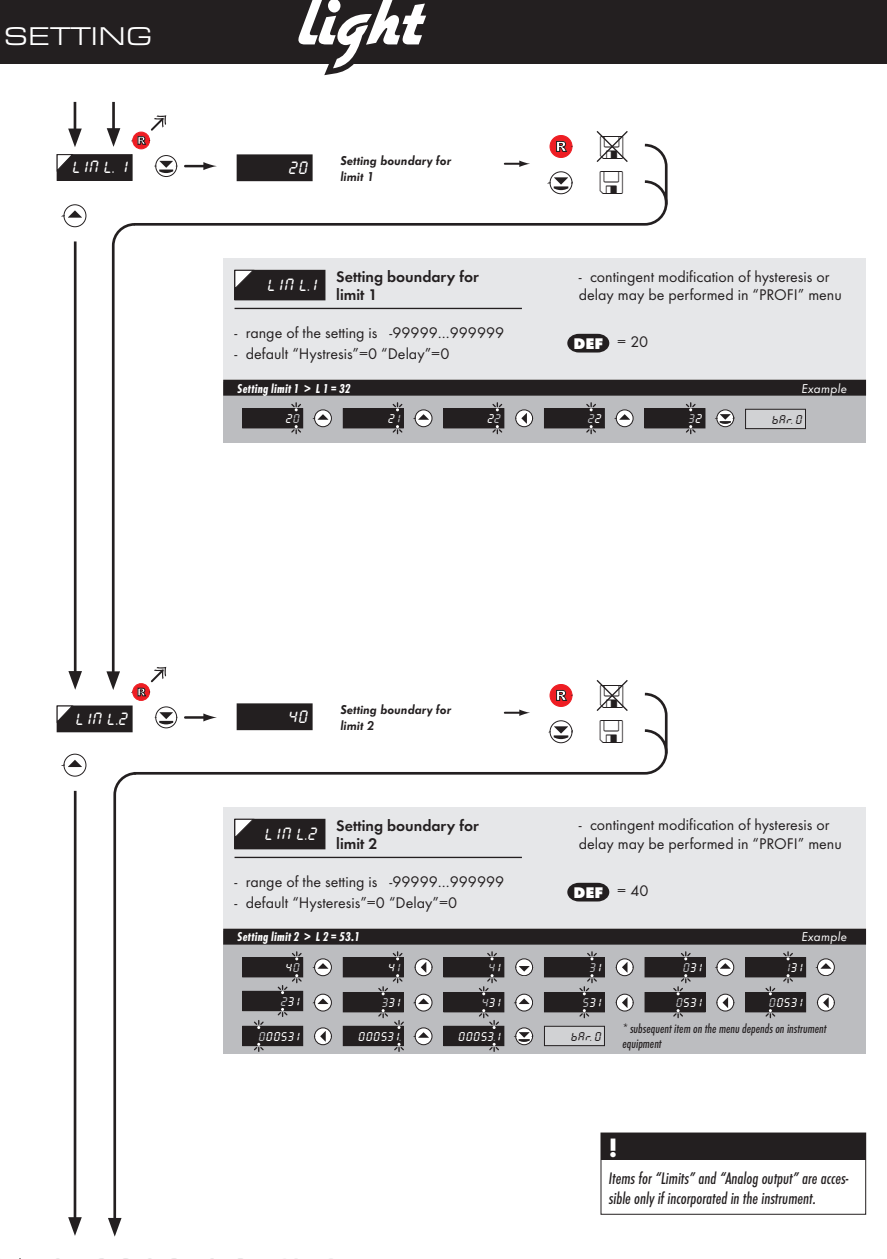

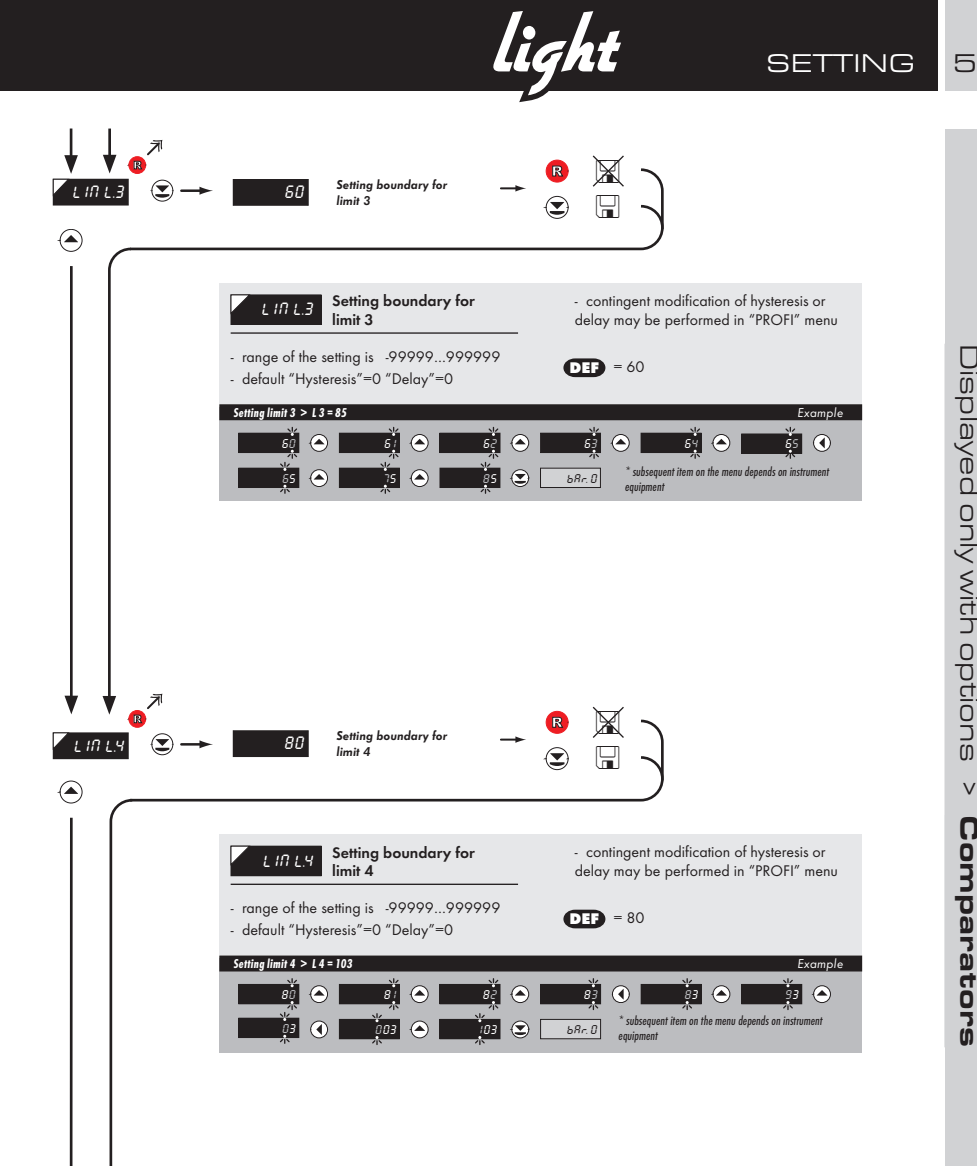

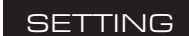

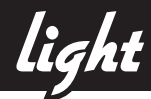

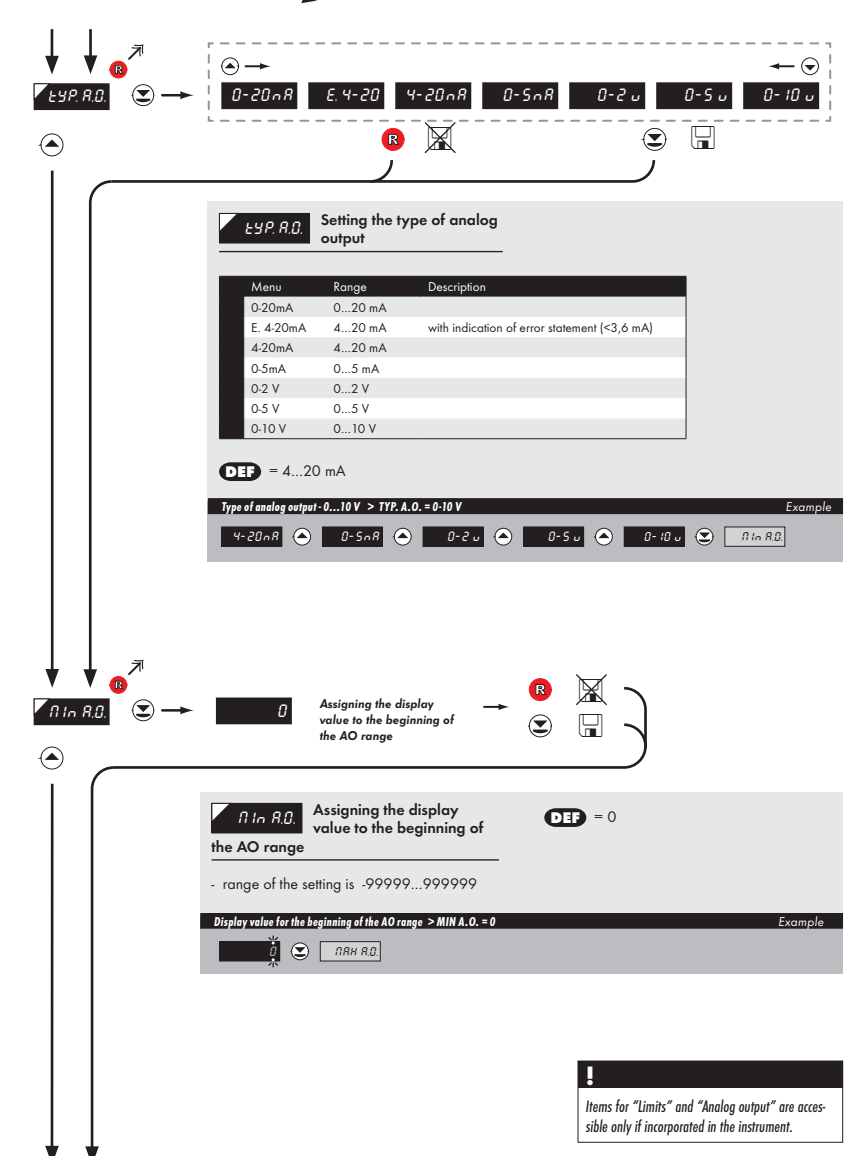

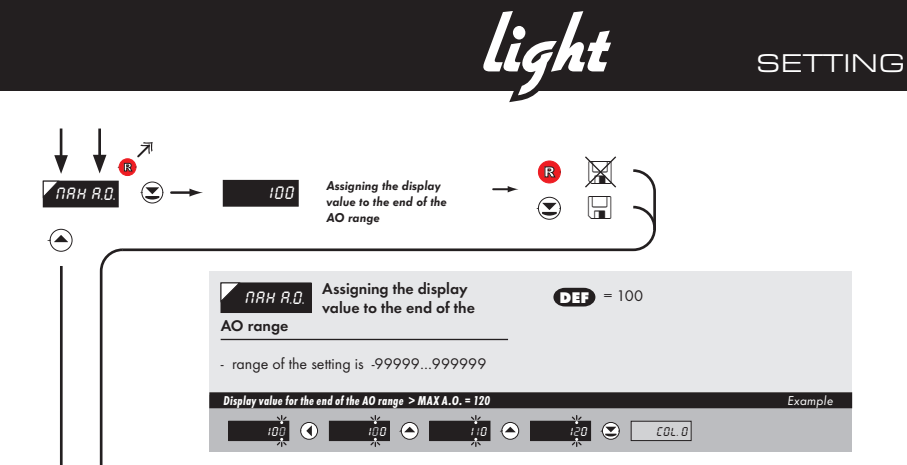

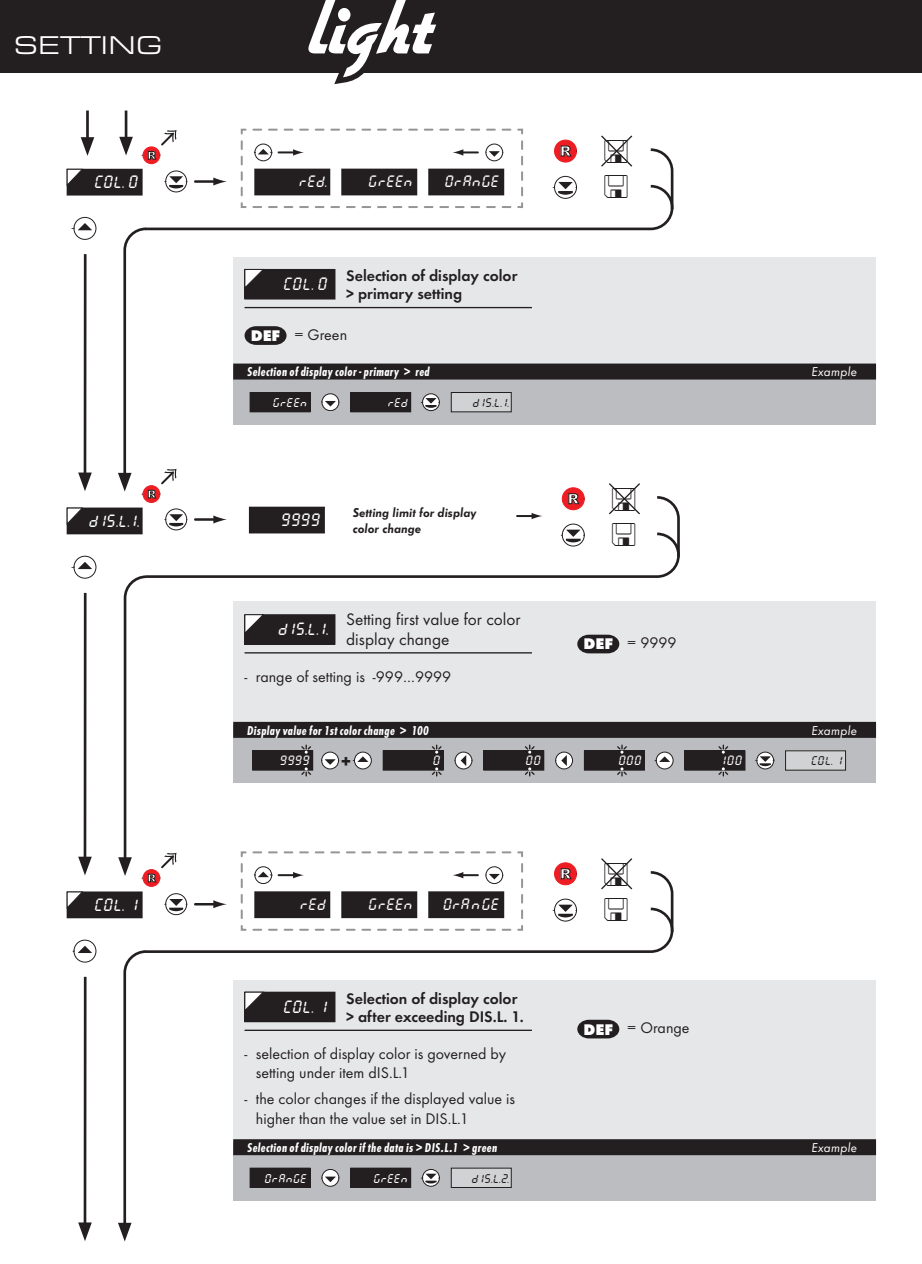

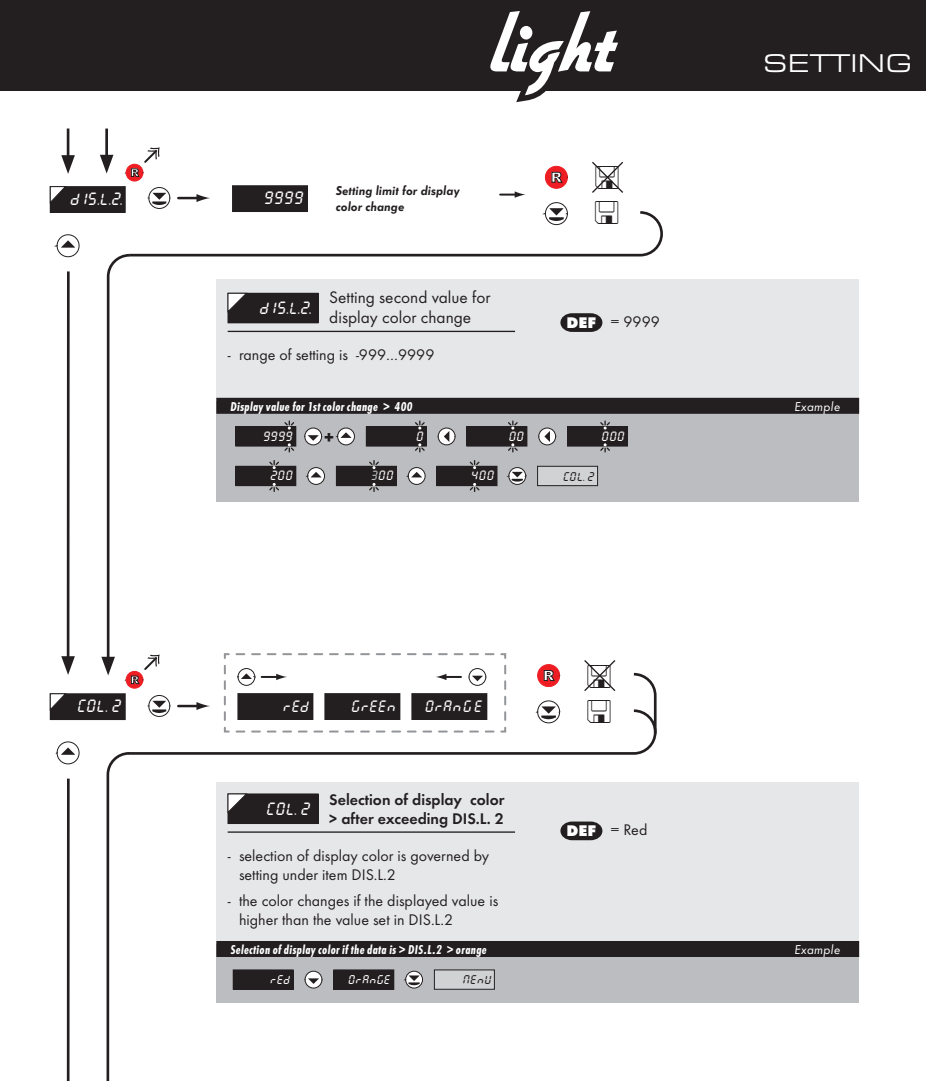

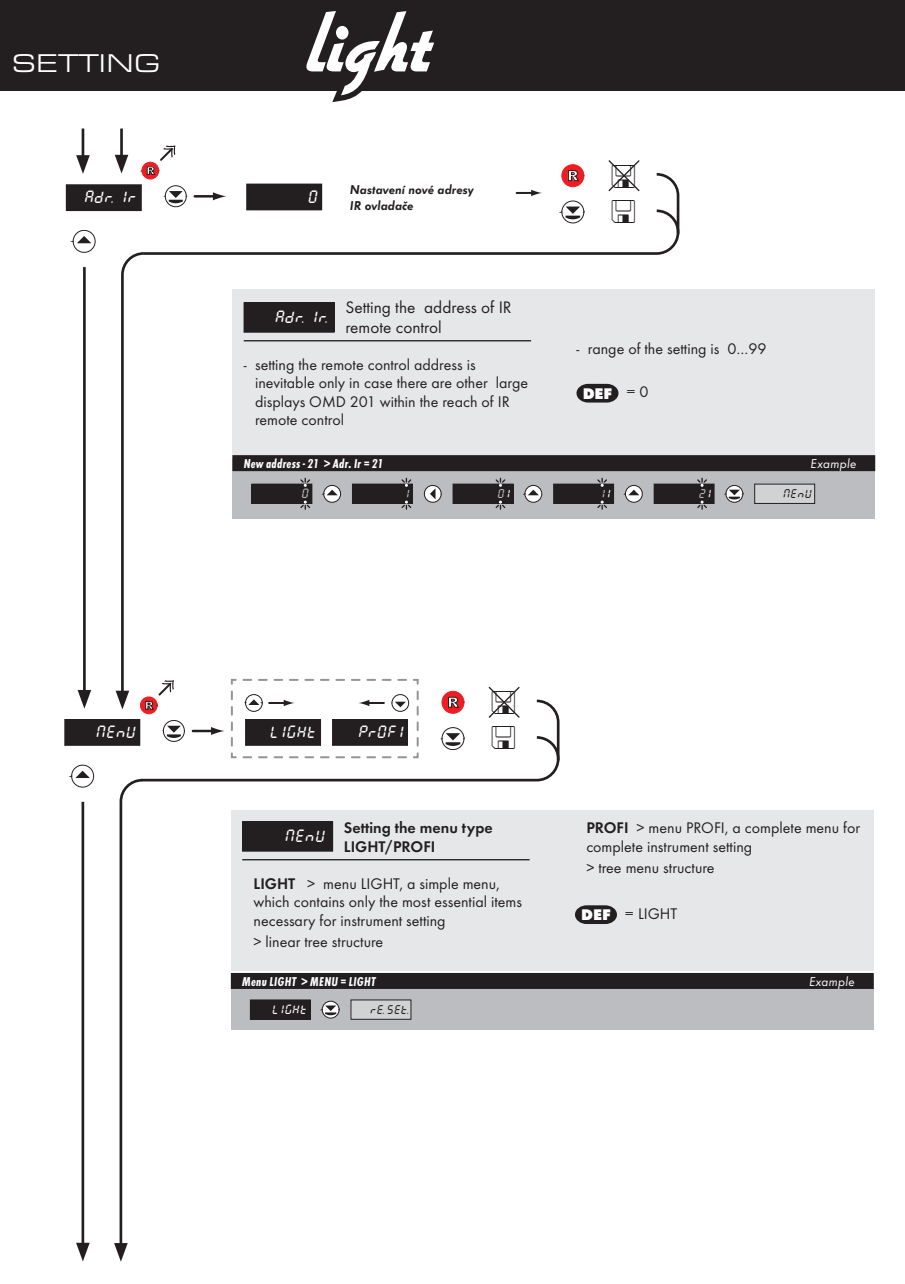

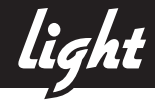

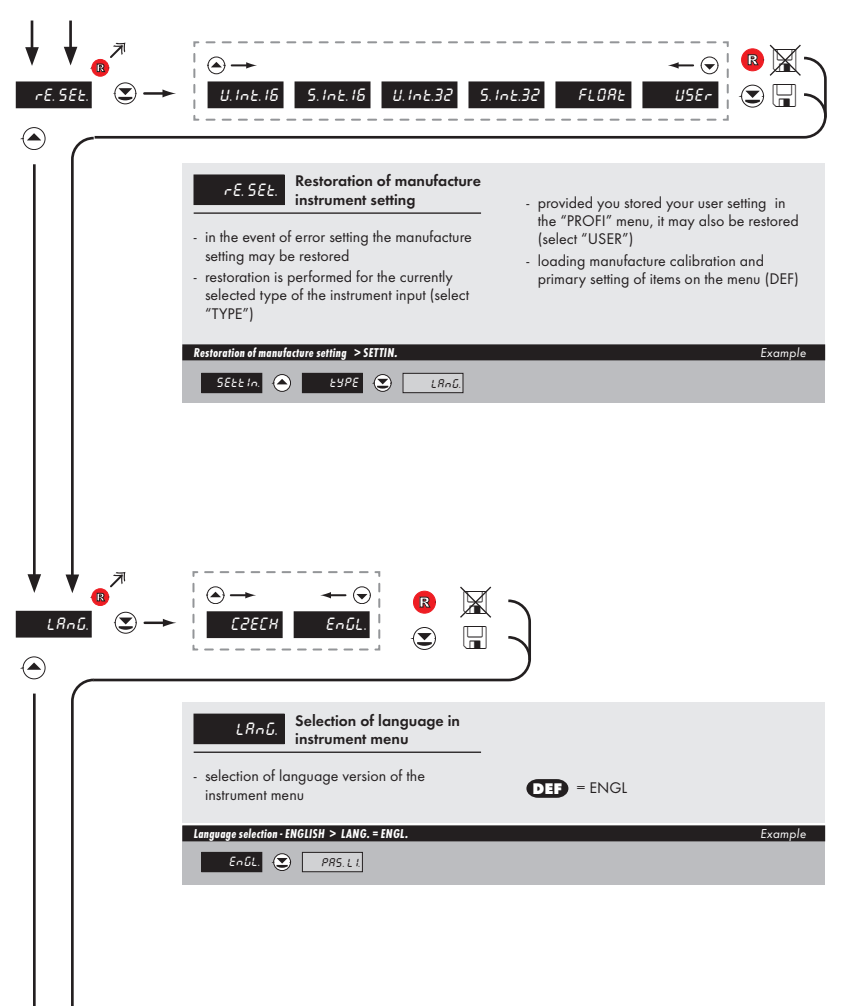

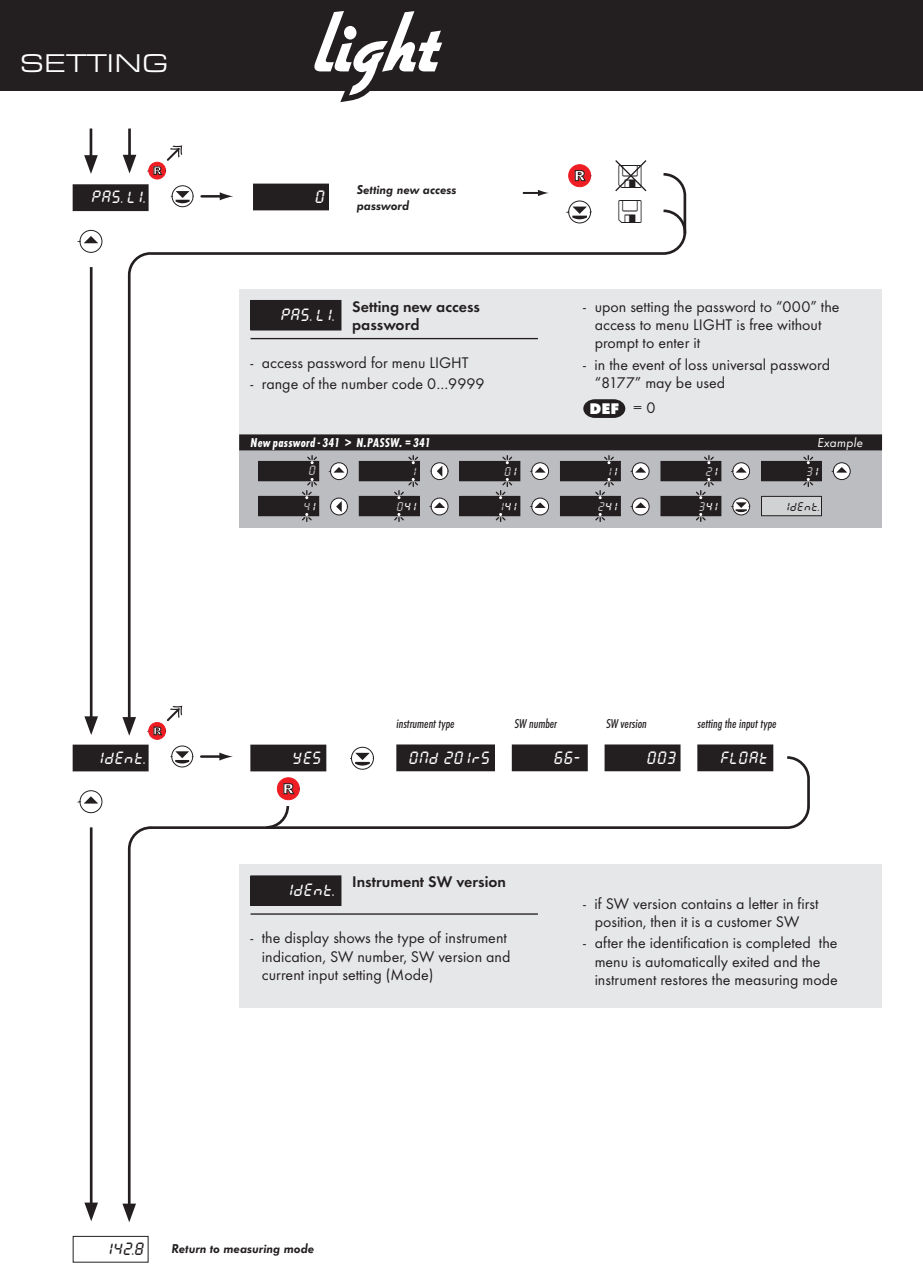
light

6

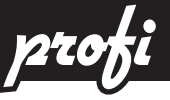

## 6.0 Setting "PROFI"

#### PROFI Complete programming menu

- · contains complete instrument menu and is protected by optional number code
- · designed for expert users
- preset from manufacture is menu LIGHT

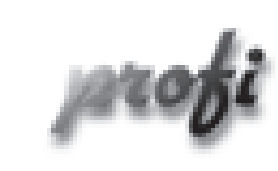

- For expert users
  - Complete instrument menu
  - Access is password protected
  - Possibility to arrange items of the "User" menu
  - Tree menu structure

#### Switching over to "PROFI" menu

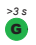

G

- temporary switch-over to PROFI menu, which is suitable to edit a few items
- · after quitting PROFI menu the instrument automatically switches to LIGHT menu
- access is password protected (if it was not set under item N. PASS. =0)
- access into LIGHT menu and transition to item "MENU" with subsequent selection of "PROFI" and confirmation
- after re-entering the menu the PROFI type is active
- access is password protected (if it was not set under item N. PASS. =0)

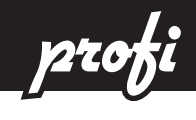

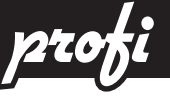

#### Setting "PROFI" - INPUT 6.1

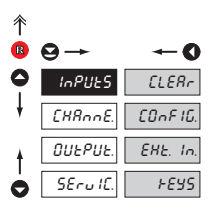

The primary instrument parameters are set in this menu

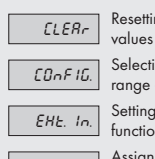

Resetting internal

Selection of measuring range and parameters

Setting external inputs functions

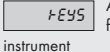

Assigning further functions to keys on the

#### 6.1.1 **Resetting internal values**

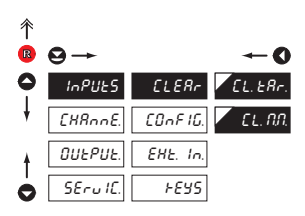

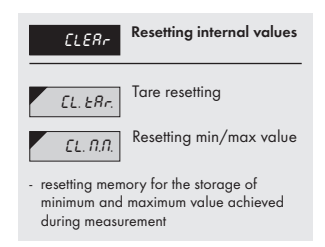

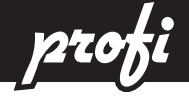

6.1.2a Selection of data baud rate

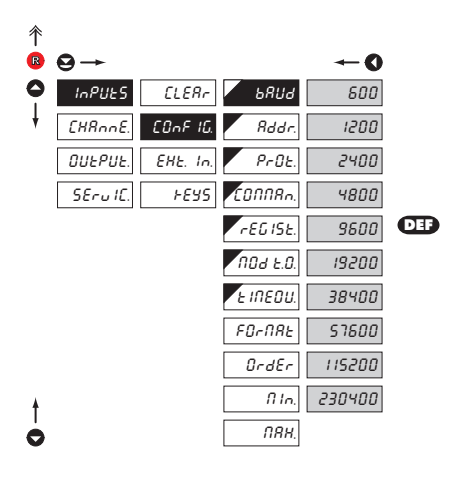

| ьяид   | Selection of data baud<br>rate |
|--------|--------------------------------|
| 600    | Rate - 600 Baud                |
| 1200   | Rate - 1 200 Baud              |
| 2400   | Rate - 2 400 Baud              |
| 4800   | Rate - 4 800 Baud              |
| 9600   | Rate - 9 600 Baud              |
| 19200  | Rate - 19 200 Baud             |
| 38400  | Rate - 38 400 Baud             |
| 57600  | Rate - 57 600 Baud             |
| 115200 | Rate - 115 200 Baud            |
| 230400 | Rate - 230 400 Baud            |

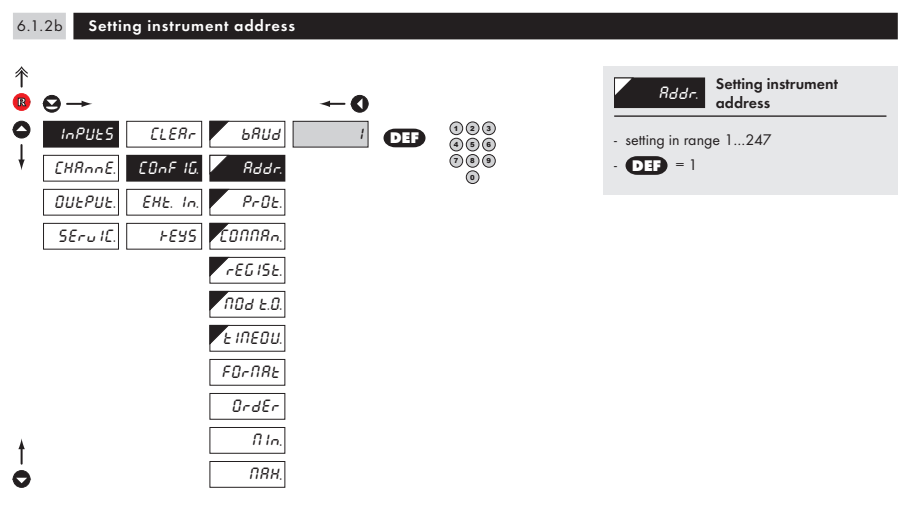

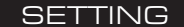

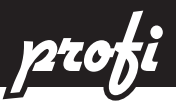

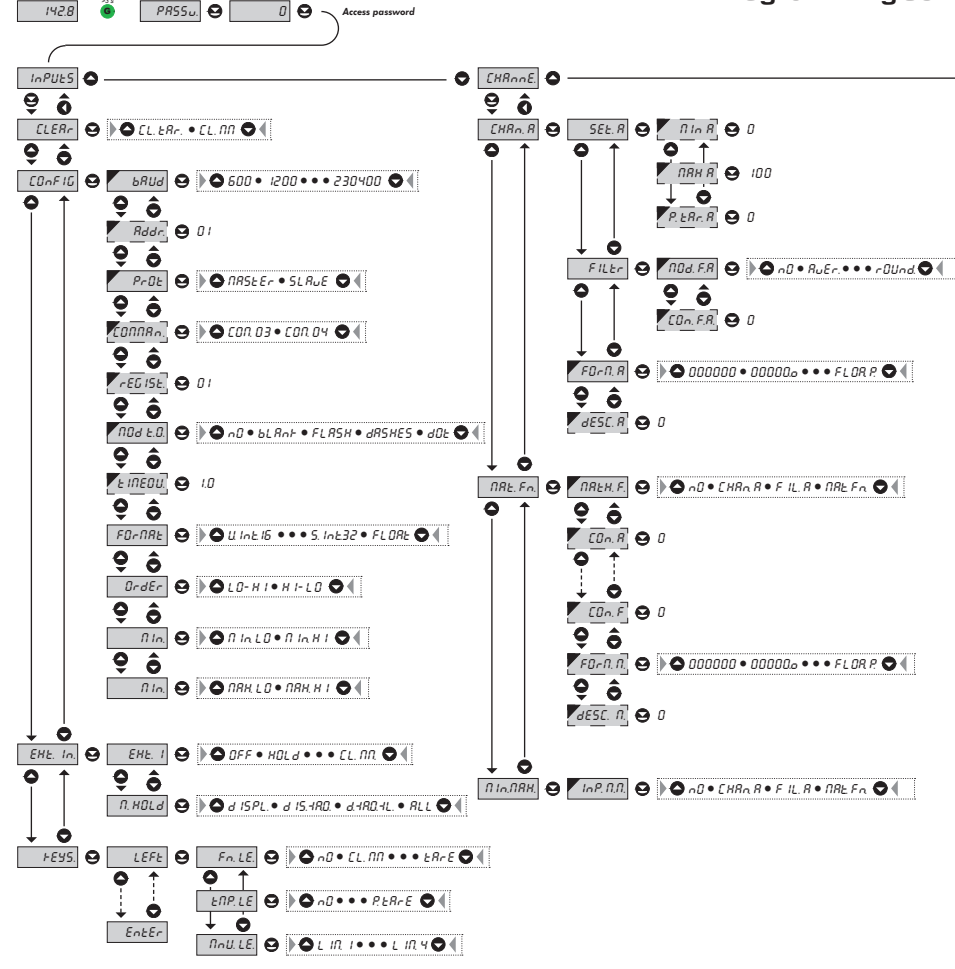

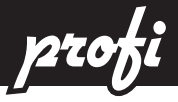

R

## eme PROFI MENU

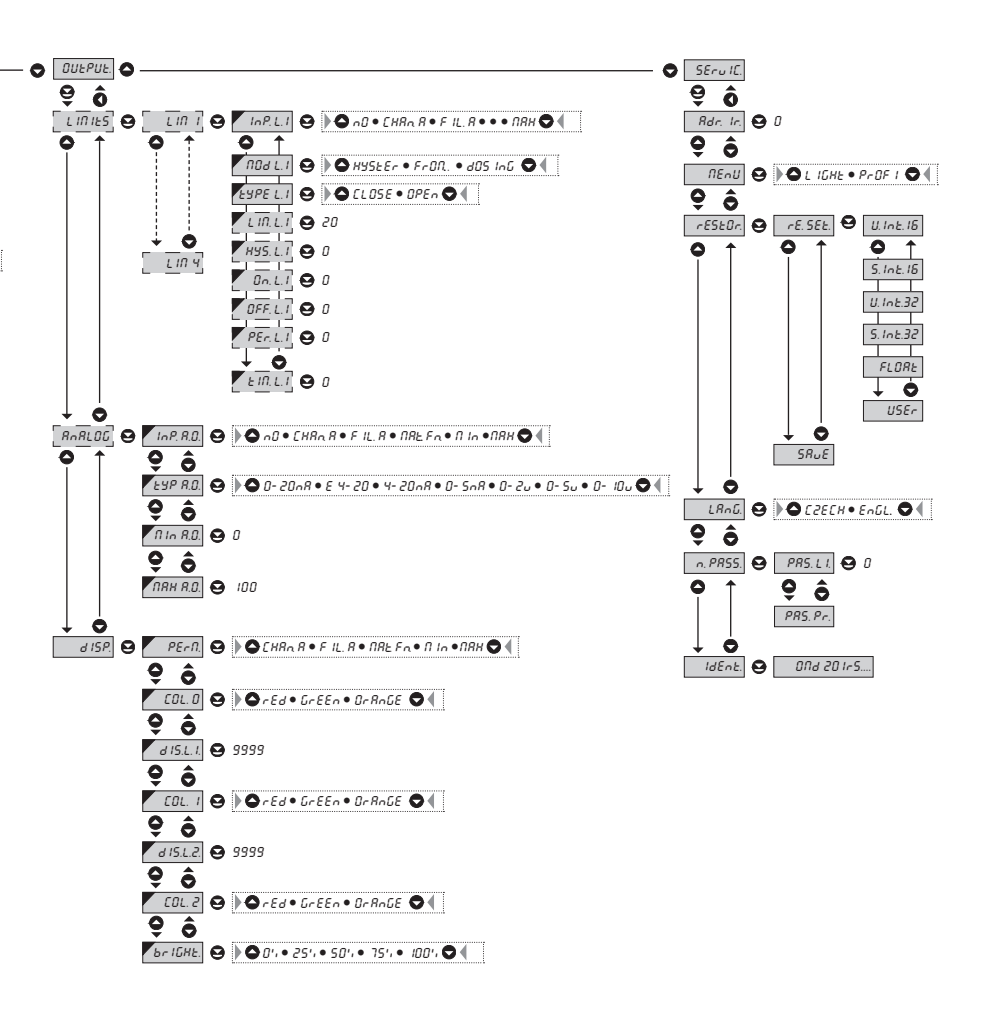

Upon delay exceeding 60 s the programming mode is automatically discontinued and the instrument itself restores the measuring mode

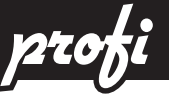

#### 6.1.2c Selection of data protocol

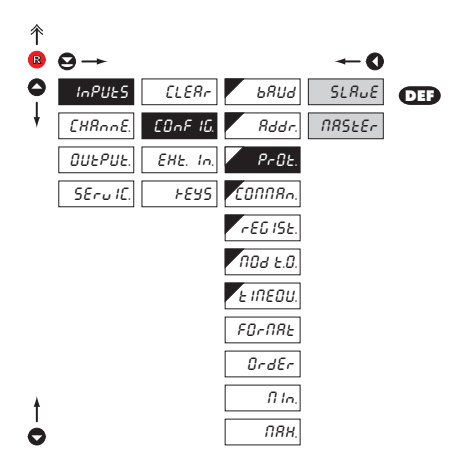

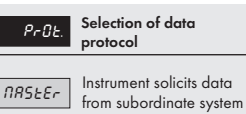

- instrument controls data tansmission from subordinate system
- "COMMAN" may be used for selection of received data (for commands see data protocol)
- instrument asks 10 questions/s, if no response arrives within 2 s the display shows "----

SLRUE

Passive Display - Slave

 passive display - slave is used where there is communication of other isntruments or a computer in the "MASTER" mode. If "COMMAND" is correctly received, the instrumetrs will display the data.

| 6.1    | .2d Selection of registers                                                                                                    |                       |                                                                                                    |
|--------|----------------------------------------------------------------------------------------------------|-----------------------|----------------------------------------------------------------------------------------------------|
| ↑ B O  | ⊖→<br>InPUES CLERr BRUd                                                                                                    | ← <b>0</b><br>con. o3 | EGAARA. Selection of registers                                                                                                    |
| ţ      | CHRONE.         CONF 10.         Rddr.         Rddr. | £0Л.04 <b>013</b>     | "MASTER"<br>Pr. 03 Reading setup (holding)<br>registers at address<br>4xxxx<br>Pr. 04 Reading input (input)<br>registers at address<br>3xxxx |
| †<br>0 | Е IПЕОU.<br>FO-ПЯЕ<br>DrdEr<br>П In.<br>ПЯН.                                                                                                    |                       |                                                                                                    |

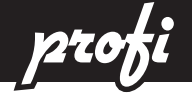

Setting register address

6

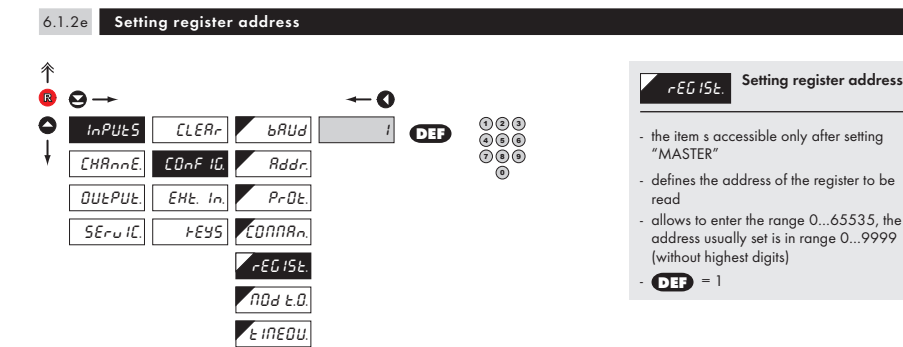

FORNAL OrdEr ΠIn.

пян

t

à

4 1 26

. . .

| NOJ E.O.<br>communicatio                  | Selecting display<br>mode in case of<br>n failure |  |  |
|-------------------------------------------|---------------------------------------------------|--|--|
| n0                                        | No reaction                                       |  |  |
| 6LAnt                                     | Displey goes off                                  |  |  |
| FLRSH                                     | Last displayed value<br>starts flashing           |  |  |
| JRSHES                                    | Dash symbols displayed                            |  |  |
| d0£                                       | Decimal point is<br>displayed                     |  |  |
|                                           |                                                   |  |  |
| !                                         |                                                   |  |  |
| Item will not appear in "MASTER" protocol |                                                   |  |  |

| 0.1    | .21 0010            |                                                                                     |                                                                         |
|--------|---------------------|-------------------------------------------------------------------------------------|-------------------------------------------------------------------------|
| ↑<br>B | 9→                  | · ← 0                                                                               | nod t.0. Selecting<br>mode in a                                         |
| ļ      | InPUES<br>EHRnnE.   | ELERr     bRUd     nD       EDnF ID     Rddr.     bLRnF                             | n0 No reacti                                                            |
|        | OUEPUE.<br>SEru IC. | EHE. In.     PrOE.     FLRSM       FEYS     CONNRn.     dRSHES       CEGISE     dDE | bLRn+         Displey g           FLR5H         Last displey tast field |
|        |                     | Γηθα ε.ο.<br>Γιητου                                                                 | dRSHES Dash sym                                                         |
|        |                     | FOrnat<br>OrdEr                                                                     | dût displayed                                                           |
| †      |                     | 0 In.<br>0884.                                                                      | Item will not appear in "MASTER                                         |

£ ... : ] .

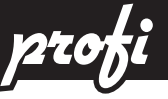

#### 6.1.2g Setting the time constant for Timeout

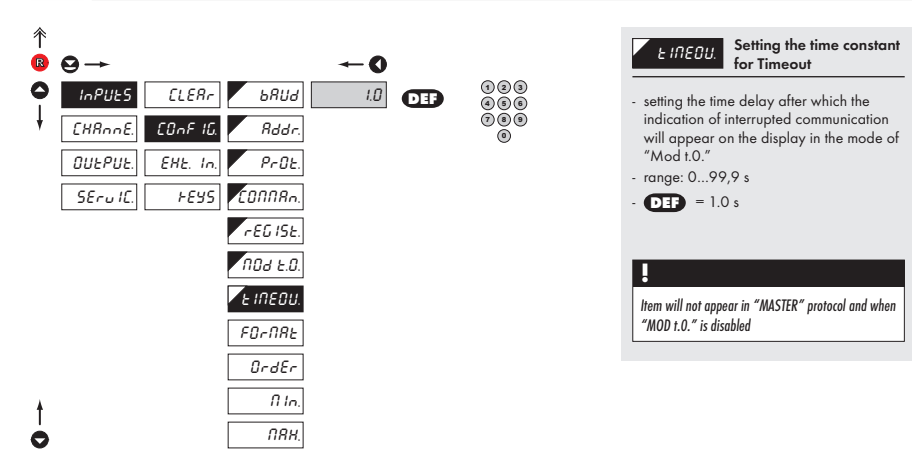

# 6.1.2h Selection of the format of input data

| R | ⊖→       |              |                      | -0         |
|---|----------|--------------|----------------------|------------|
| 0 | InPUES   | ELEAr        | ьЯИд                 | U. Int. 16 |
| ŧ | [HAnnE.  | EOnF IG.     | Rddr.                | 5.1nE.18   |
|   | OUEPUE.  | EHE. In.     | PrOŁ.                | U.Int.32   |
|   | SEru IC. | <i>⊦€</i> 95 | CONNR <sub>n</sub> . | 5.1nE.32   |
|   |          |              | r EG 15£.            | FLORE      |
|   |          |              | NDJ E.O.             |            |
|   |          |              | E INEDU.             |            |
|   |          |              | FOrNAE               |            |
|   |          |              | OrdEr                |            |
| ŧ |          |              | fi In.               |            |
| 0 |          |              | ПЯН.                 |            |
|   |          |              |                      |            |

| FOrNAL                                                     | Selection of the format of input data        |
|------------------------------------------------------------|----------------------------------------------|
| U. Int. 16                                                 | 16 bit unsign integer                        |
| - in range 06                                              | 5 535                                        |
| 5. Int. 16                                                 | 16 bit sign integer                          |
| - in range -32                                             | 76832 767                                    |
| U. In E.32                                                 | 32 bit unsign integer                        |
| - in range 04                                              | 294 967 296                                  |
| 5. In£.32                                                  | 32 bit sign integer                          |
| - in range -2 14<br>2 147 483 6                            | 47 483 648<br>47                             |
| FLORE                                                      | IEEE format                                  |
| <ul> <li>in range ±6,8</li> <li>for description</li> </ul> | 30564693277058E+38<br>n see table on page 69 |

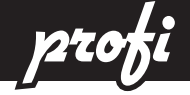

# 6.1.2i Seletion of order of the 32 bit data parts

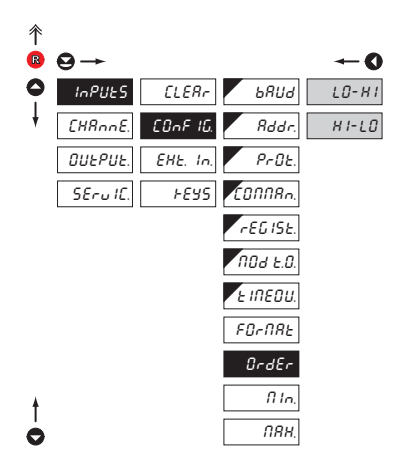

| FOrNAL         | Selection of order of the 32 bit parts                                         |
|----------------|--------------------------------------------------------------------------------|
| L0-H1<br>H1-L0 | Lower 16 bit is<br>transmitted first<br>Higher 16 bit is<br>transmitted second |

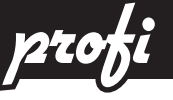

123

**46** 000

ŏ

6.1.2j Setting input value

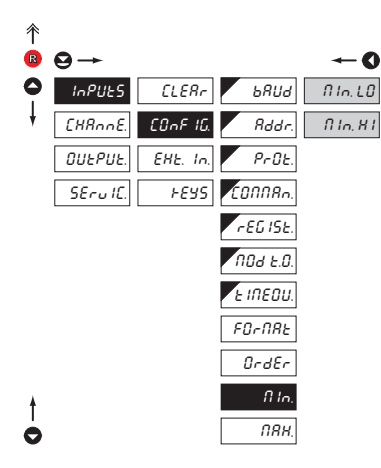

| ⊖→       |                                               |                                                                          | <b>~</b> 0                                                                                                    |
|----------|-----------------------------------------------|--------------------------------------------------------------------------|----------------------------------------------------------------------------------------------------|
| InPUES   | ELEAr                                         | ьЯИд                                                                     | ПЯН. LO                                                                                                    |
| [HAnnE.  | COnF IG.                                      | Rddr.                                                                    | <u> ПЯН, Н І</u>                                                                                                    |
| OUEPUE.  | EHE. In.                                      | PrOt.                                                                    |                                                                                                    |
| SEru IC. | <i>⊦€</i> 95                                  | CONNR <sub>n</sub> .                                                     |                                                                                                    |
|          |                                               | rEG ISE.                                                                 |                                                                                                    |
|          |                                               | NDJ E.O.                                                                 |                                                                                                    |
|          |                                               | E INEDU.                                                                 |                                                                                                    |
|          |                                               | FOrNAE                                                                   |                                                                                                    |
|          |                                               | OrdEr                                                                    |                                                                                                    |
|          |                                               | fi In.                                                                   |                                                                                                    |
|          |                                               | ПЯН.                                                                     |                                                                                                    |
|          | O →<br>InPUES<br>EHAnnE<br>OUEPUE.<br>SEru IC | O→<br>InPUES CLER<br>CHRnnE CONF IG<br>OUEPUE. EHE. In.<br>SEru IC. FEYS | <ul> <li>→</li> <li>InPUES CLER. bRUd</li> <li>CHRnnE. COnF 16. Rddr.</li> <li>OUEPUE. EHE. In. PrOE.</li> <li>SEru IC. FEYS CONTR.</li> <li>rEG ISE.</li> <li>NOd E.O.</li> <li>EINEOU.</li> <li>FO-RRE</li> <li>OrdEr</li> <li>NRH.</li> </ul> |

| COnFIG                                                                                                    | Setting input value                                                                                                    |
|----------------------------------------------------------------------------------------------------|----------------------------------------------------------------------------------------------------|
| <b>"FORMAT" &gt; I</b><br>- range of the s                                                                                                 | <b>J.INT.16/S.INT.16</b><br>etting : 065 535                                                                                 |
| N In. LO                                                                                                    | Setting mimum value o<br>input data                                                                                          |
| MIN LO DEF<br>MIN LO DEF                                                                                                    | = 0 (U.INT.16)<br>= 32 768 (S.INT.16)                                                                                        |
| NRH, H I                                                                                                    | Setting maximum value<br>of input data                                                                                       |
| MAX HI DEF<br>Max hi Def                                                                                                    | = 65 535 (U.INT.16)<br>= 32 767 (S.INT.16)                                                                                   |
| <ul> <li>"FORMAT" &gt; I</li> <li>range of the s</li> <li>setting the ranginteger" numb</li> <li>"MIN LO", "N</li> <li>"MAX HI"</li> </ul> | J.INT.32/S.INT.32<br>etting: -99 999999 99<br>ge of input values "Long<br>per in two values (words)<br>AIN HI" and "MAX LO", |
| <ul> <li>to set minimur<br/>values by 653<br/>two parts and<br/>"MIN HI" /"1</li> </ul>                                                    | n/maximum divide the<br>536, split the outcome to<br>enter to "MIN LO" and<br>MAX LO" and "MAX HI"                           |
| fi In                                                                                                    | Setting mimum value a<br>input data                                                                                          |
| MIN LO DEF                                                                                                    | = 0 (U.INT.32)                                                                                                    |
| MIN HI DEF                                                                                                    | = 0 (U.INT.32)                                                                                                    |
| MIN LO DEF                                                                                                    | = 0 (S.INT.32)                                                                                                    |
| MIN HI DEF                                                                                                    | = 32 768 (S.INT.32)                                                                                                    |
| ПЯН                                                                                                    | Setting maximum value<br>of input data                                                                                       |
| MAX LO DE                                                                                                    | = 65 535 (U.INT.32)                                                                                                    |
| MAX HI DEF                                                                                                    | = 65 535 (U.INT.32)                                                                                                    |
| MAX LO DEF                                                                                                    | = 65 535 (S.INT.32)                                                                                                    |
| MAX HI DEF                                                                                                    | = 32 767 (S.INT.32)                                                                                                    |
| "FORMAT" > I<br>- range of the se                                                                                                    | FLOAT<br>atting: -99 999999 999                                                                                              |
| fi In.                                                                                                    | Setting mimum value o<br>input data                                                                                          |

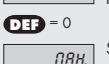

Setting maximum value

**DEF** = 100

of input data

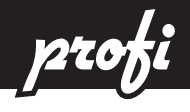

6.1.3a External input function selection

| 个 |         |              |         |           |
|---|---------|--------------|---------|-----------|
| R | ⊖→      |              |         | O         |
| 0 | InPUES  | [LERr        | EHE I   | OFF       |
| ŧ | [HRnnE. | COnF IG.     | EHE 2   | HÛL d     |
|   | OUEPUE. | EHE. In.     | EHE 3   | LOCH H.   |
|   | SErull. | <i>⊦E</i> 95 | N. HOLd | ь. РЯ55.  |
|   |         |              |         | ERrE      |
| ŧ |         |              |         | EL.ERr.   |
| 0 |         |              |         | E L. N.N. |

| EHE. In.                         | External input function selection                         |
|----------------------------------|-----------------------------------------------------------|
| ÛFF                              | Input is off                                              |
| HOLd                             | Activation of HOLD                                        |
| LOCH H.                          | Locking keys on the<br>instrument                         |
| <i>b. PR</i> 55.<br>menu LIGHT/R | Activation of locking<br>access into programming<br>PROFI |
| ERrE                             | Tare activation                                           |
| EL.ERr.                          | Tare resetting                                            |
| £L. N.N.                         | Resetting<br>min/max value                                |
| - DEF EXT.                       | 1 > HOLD                                                  |
| - DEF EXT. 2                     | 2 > LOCK K.                                               |
| - DEF EXT. :                     | 3 > TARE                                                  |
| *                                |                                                           |
| Setting procedure                | is identical for EXT. 2 and EXT. 3                        |

# 6.1.3b Selection of function "HOLD"

| 个 |          |          |         |           |
|---|----------|----------|---------|-----------|
| R | ⊖→       |          |         | -0        |
| • | InPUES   | CLERr    | EHE I   | d ISPL.   |
| ŧ | EHRnnE.  | COnF IG. | EHE 2   | d 15.4RD. |
| ŧ | OUEPUE.  | EHE. In. | ЕНЕ З   | d.4R0.4L. |
| ò | SEru IC. | +842     | n. HOLa | RLL       |

| N. HOLJ          | Selection of function<br>"HOLD"             |
|------------------|---------------------------------------------|
| d ISPL.          | "HOLD" locks only the value displayed       |
| d IS.∃R.0.       | "HOLD" locks the value displayed and on AO  |
| d. 18.0. 1L.     | "HOLD" locks the value displayed, on AO and |
| limit evaluation | n                                           |
| RLL              | "HOLD" locks the entire<br>instrument       |

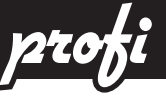

## 6.1.4a Optional accessory functions of the keys

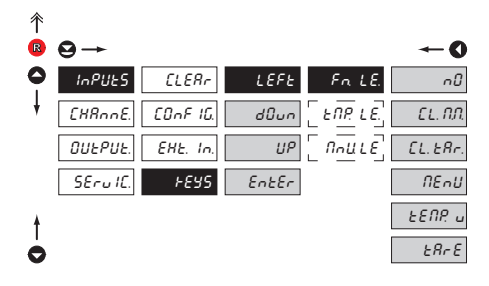

| !               |                                 |
|-----------------|---------------------------------|
| Preset values o | f the control keys <b>DEF</b> : |
| LEFT            | Show Tare                       |
| UP              | Show Max. value                 |
| DOWN            | Show Min. value                 |
| ENTER           | w/o functione                   |

# .

Setting is identical for LEFT, DOWN, UP and ENTER

| F<br>keys                                   | n. LE.                                                          | Assigning further<br>functions to instrument                                          |
|---------------------------------------------|-----------------------------------------------------------------|---------------------------------------------------------------------------------------|
| - "FN.<br>- "TMF<br>selec<br>- "MN<br>selec | LE." > ex<br>P. LE." > te<br>ted value<br>U. LE." ><br>ted item | ecutive functions<br>emporary projection of<br>is<br>direct access into menu on       |
|                                             | n0                                                              | Key has no further<br>function                                                        |
| [                                           | L. N.N.                                                         | Resetting<br>min/max value                                                            |
| E                                           | L. E.R.c.                                                       | Tare resetting                                                                        |
| - after                                     | NEnU<br>confirma                                                | Direct access into menu<br>on selected item<br>tion of this selection the             |
| "MN<br>menu<br>perfo                        | U. LE." it<br>level, wl<br>ormed                                | em is displayed on superior<br>here required selection is                             |
| <i><b>Ł</b>E</i>                            | ΠΡ. u.                                                          | Temporary projection of selected values                                               |
| - after<br>item<br>menu<br>perfo            | confirma<br>"TMP. LE.<br>I level, wl<br>ormed                   | tion of this selection the<br>" is displayed on superior<br>hererequired selection is |
|                                             | ERrE                                                            | Tare function activation                                                              |

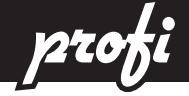

6.1.4b

Optional accessory functions of the keys - Temporary projection

LEFE

dûun

UΡ

EntEr

| ↑ | ⊖→      |              |
|---|---------|--------------|
| 0 | InPUES  | ELERr        |
| ŧ | EHRonE. | COnF IG.     |
|   | OUEPUE. | EHE. In.     |
|   | SErulC. | <i>⊦€</i> ∀5 |

|          | ←0         |
|----------|------------|
| Fn LE.   | ~ <i>0</i> |
| ENP. LE. | [HRn R     |
|          | F IL. R    |
|          | NRE Fr     |
|          | fi In      |
|          | ПЯН        |
|          | LINI       |
|          | LINZ       |
|          | L IN 3     |
|          | LINY       |
|          | E INE      |
|          | dREE       |
|          | £8rE       |
|          | REARE      |
|          |            |

| ENP. LE.                                                                                                    | Temporary projection of<br>selected item                                                                                                    |
|----------------------------------------------------------------------------------------------------|----------------------------------------------------------------------------------------------------|
| <ul> <li>"Temporary"<br/>is displayed for</li> <li>"Temporary"<br/>to permanent<br/>key", this hold</li> </ul> | projection of selected value<br>or the time of keystroke<br>projection may be switched<br>by pressing <b>(B)</b> + "Selected<br>s until the stroke of any key |
| ~D                                                                                                    | Temporary projection<br>is off                                                                                                    |
| [HRn. R                                                                                                    | Temporary projection of<br>"Channel A" value                                                                                                    |
| F IL. R                                                                                                    | Temporary projection of<br>"Channel A" value after<br>ital filters                                                                                            |
| <i>NRE. Fn.</i><br>value                                                                                       | Temporary projection of<br>"Mathematic functions"                                                                                                    |
| fi In                                                                                                    | Temporary projection of<br>"Min. value"                                                                                                    |
| ПЯН                                                                                                    | Temporary projection of<br>"Max. value"                                                                                                    |
| LIN I                                                                                                    | Temporary projection of<br>"Limit 1" value                                                                                                    |
| L IN 2                                                                                                    | Temporary projection of<br>"Limit 2" value                                                                                                    |
| L IN. 3                                                                                                    | Temporary projection of<br>"Limit 3" value                                                                                                    |
| L IN. Y                                                                                                    | Temporary projection of<br>"Limit 4" value                                                                                                    |
| F IUE                                                                                                    | Temporary projection of<br>"TIME" value                                                                                                    |
| dREE                                                                                                    | Temporary projection of<br>"DATE" value                                                                                                    |
| ERrE                                                                                                    | Temporary projection of<br>"TARE" value                                                                                                    |
| P.ERrE                                                                                                    | Temporary projection of<br>"P. TARE" value                                                                                                    |
|                                                                                                    |                                                                                                    |

#### 

Setting is identical for LEFT, DOWN, UP and ENTER

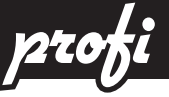

6.1.4c Optional accessory functions of the keys - Direct access to item

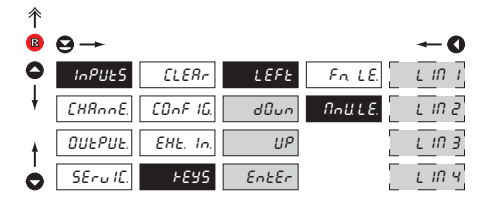

| NoU.LE.  | Assigning access to<br>selected menu item |
|----------|-------------------------------------------|
|          | Direct access to item<br>"LIM 1"          |
| L IN 2   | Direct access to item<br>"LIM 2"          |
| L IN 3   | Direct access to item<br>"LIM 3"          |
| <u> </u> | Direct access to item<br>"LIM 4"          |

# !

Setting is identical for LEFT, DOWN, UP and ENTER

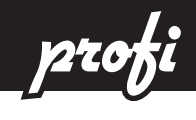

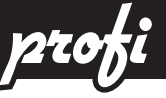

#### 6.2 Setting "PROFI" - CHANNELS

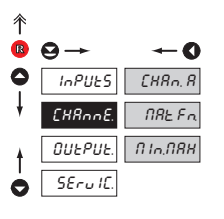

The primary instrument parameters are set in this menu

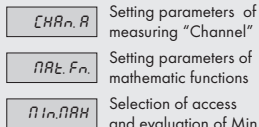

Setting parameters of mathematic functions

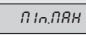

Selection of access and evaluation of Min/

max value

6.2.1a **Display projection** 彾 Setting display SEE. R R projection 123 0 INPUES [HAn. A SEL. R NIA B Setting display projection **456** NIn 8 ŌŎŎ [HAnnE NRE Fr FILLER лян я for minimum value of ٥ input sianal FOrn, R P.ERr.R OUEPUE П І. ЛЯН - range of the setting is -99999...999999 -SErulC. JESC. R C Setting display projection пян я for maximum value of input signal - range of the setting is -99999...999999 - DEF = 100 6.2.1b

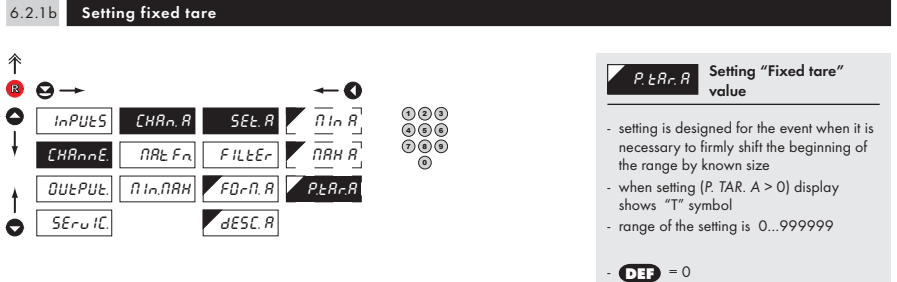

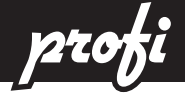

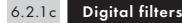

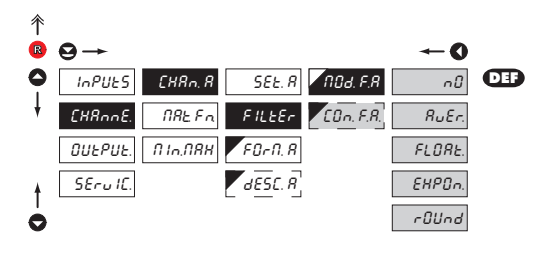

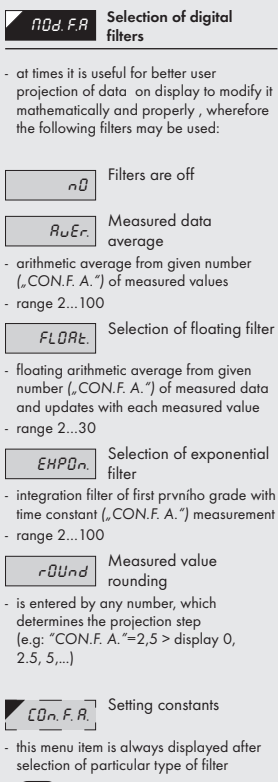

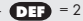

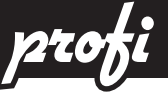

6.2.1d Projection format - positioning of decimal point

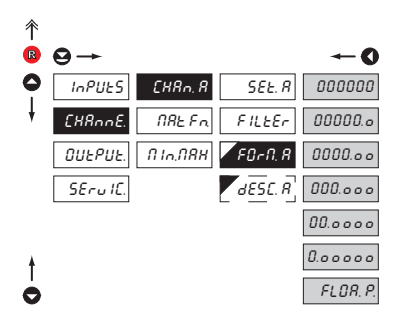

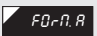

Selection of decimal point

 the instrument allows for classic projection of a number with positioning of the DP as well as projection with floating DP, allowing to display a number in its most exact form "FLOAT.P."

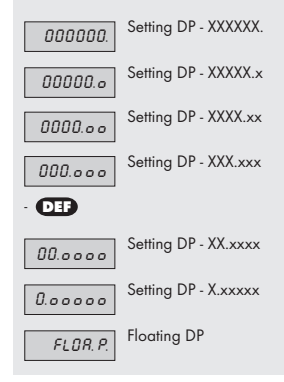

## 6.2.1e Projection of description - the measuring units

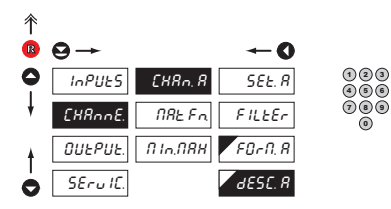

dESE.R Sei

Setting projection of descript. for "Channel A"

- projection of mesured data may be extended (at the expense of the number of displayed places) by two characters for description
- description is set by shifted ASCII code, when two first places show the set description and two last characters their code in period 0...95
- description is cancelled by code 00

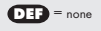

#### Table of signs on page 77

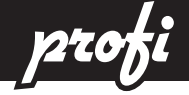

6.2.2a Mathematic functions

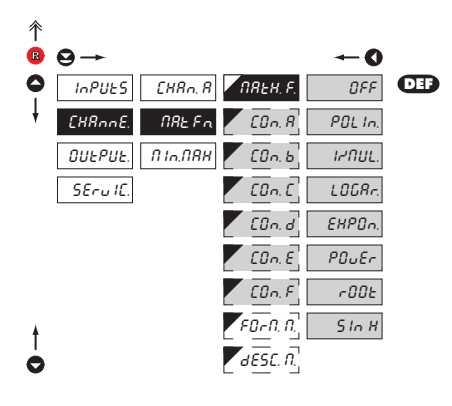

| <b>NREH.F.</b> Selection of mathematic functions                                                                                                    |
|----------------------------------------------------------------------------------------------------|
| OFF     Mathematic functions<br>are off       POL In     Polynome                                                                                                    |
| $Ax^3 + Bx^3 + Cx^3 + Dx^2 + Ex + F$                                                                                                    |
| $\frac{1}{1 + RUL} = \frac{1}{1 + C} + \frac{1}{2} + \frac{1}{2} + \frac{1}$ |
| $x^{3}$ $x^{3}$ $x^{2}$ $x^{2}$ $x$                                                                                                    |
| LOGAr. Logarithm                                                                                                    |
| $\overline{A \times \ln\left(\frac{Bx+C}{Dx+E}\right)} + F$                                                                                                    |
| EHPOn. Exponential                                                                                                    |
| $A \times e^{\left(\frac{Bx+C}{Dx+E}\right)} + F$                                                                                                    |
| POwer                                                                                                    |
| $A \times (Bx + C)^{(Dx+E)} + F$                                                                                                    |
| r00E Root                                                                                                    |
| $A \times \sqrt{\frac{Bx + C}{Dx + E}} + F$                                                                                                    |
| 5 In H Sin x                                                                                                    |
| $A\sin^5\mathbf{x} + B\sin^4\mathbf{x} + C\sin^3\mathbf{x} + D\sin^2\mathbf{x}$                                                                                                    |
| $+E\sin x + F$                                                                                                    |
| <b>COn.</b> - Setting constants for<br>calculation of mat.<br>functions<br>- this menu is displayed only after selection                                                                                                    |
| of given mathematic function                                                                                                    |

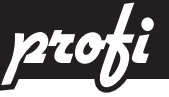

#### 6.2.2b Mathematic functions - decimal point

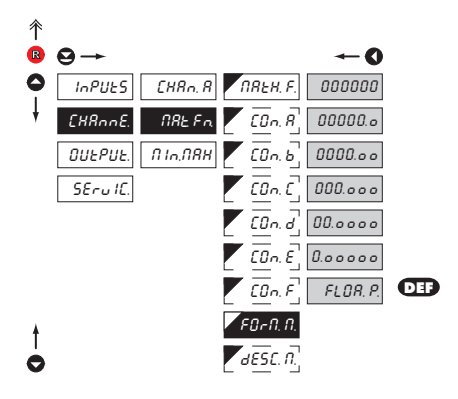

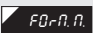

Selection of decimal point

 the instrument allows for classic projection of a number with positioning of the DP as well as projection with floating DP, allowing to display a number in its most exact form "FLOA.P."

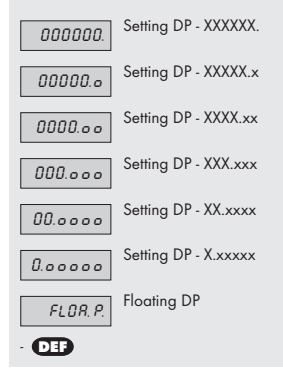

#### 6.2.2c Mathematic functions - measuring units

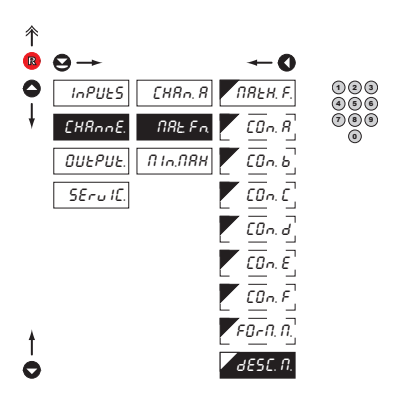

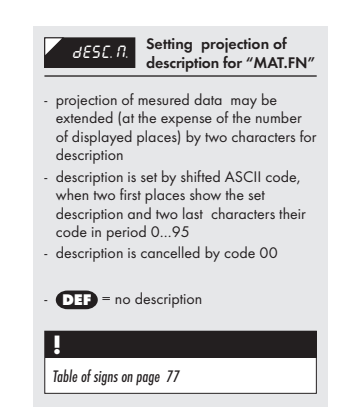

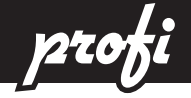

## 6.2.3 Selection of evaluation of min/max value

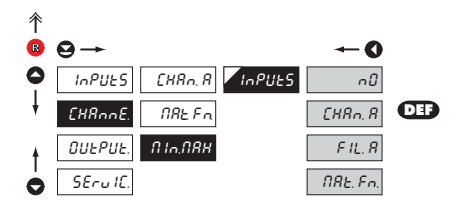

| InPUES                                              | Selection of evaluation of min/max value             |
|-----------------------------------------------------|------------------------------------------------------|
| <ul> <li>selection of v<br/>max value wi</li> </ul> | alue from which the min/<br>Il be calculated         |
| ~D                                                  | Evaluation of min/max value is off                   |
| [HRn. R                                             | From "Channel A"                                     |
| FIL. R                                              | From "Channel A" after<br>digital filters processing |
| NRE. Fn.                                            | From "Mathematic<br>functions"                       |

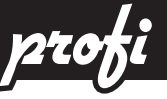

# 6.3 Setting "PROFI" - OUTPUTS

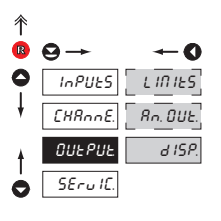

In this menu it is possible to set parame ters of the instrument output signals

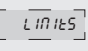

Setting type and parameters of limits

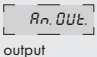

Setting type and parameters of analog

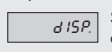

Setting display projection and brightness

#### 6.3.1a Selection of input for limits evaluation

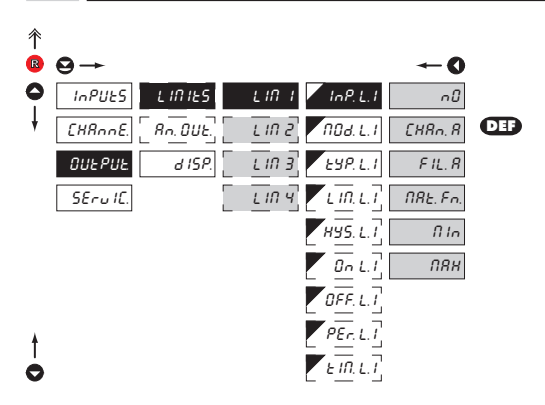

| Selection evaluation of limits                     |
|----------------------------------------------------|
| alue from which the limit will                     |
| Limit evaluation is off                            |
| Limit evaluation from<br>"Channel A"               |
| Limit evaluation from<br>"Channel A" after digital |
| ng                                                 |
| Limit evaluation from<br>"Mathematic functions"    |
| Limit evaluation<br>from "Min.value"               |
| Limit evaluation<br>from "Max.value"               |
|                                                    |

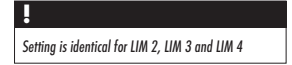

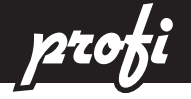

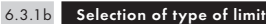

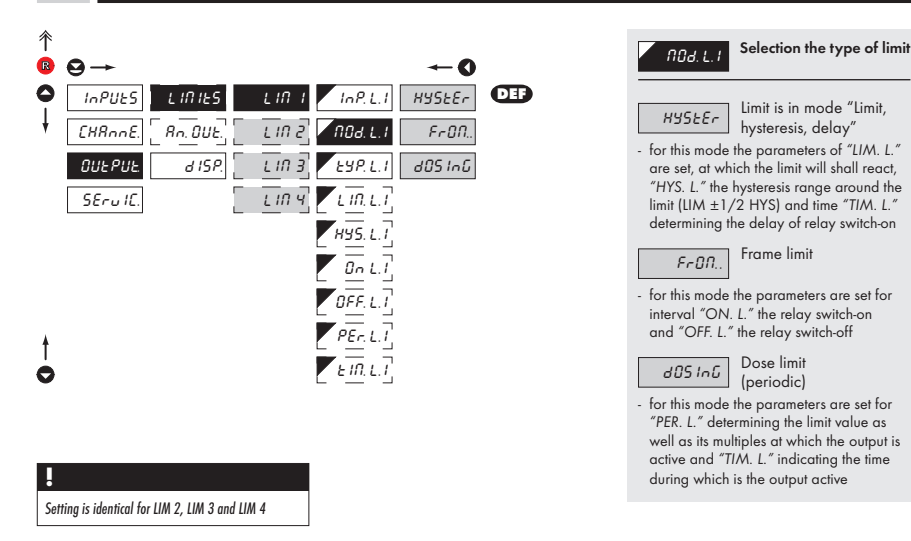

#### 6.3.1c Selection of type of output

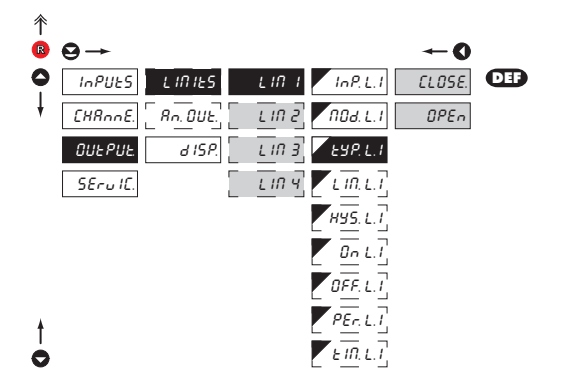

| ESP.L.I             | Selection of type of<br>output                                                              |
|---------------------|---------------------------------------------------------------------------------------------|
| CLOSE.<br>OPEn      | Output switches on when<br>condition is met<br>Output switches off when<br>condition is met |
| Setting is identica | l for LIM 2, LIM 3 and LIM 4                                                                |

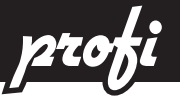

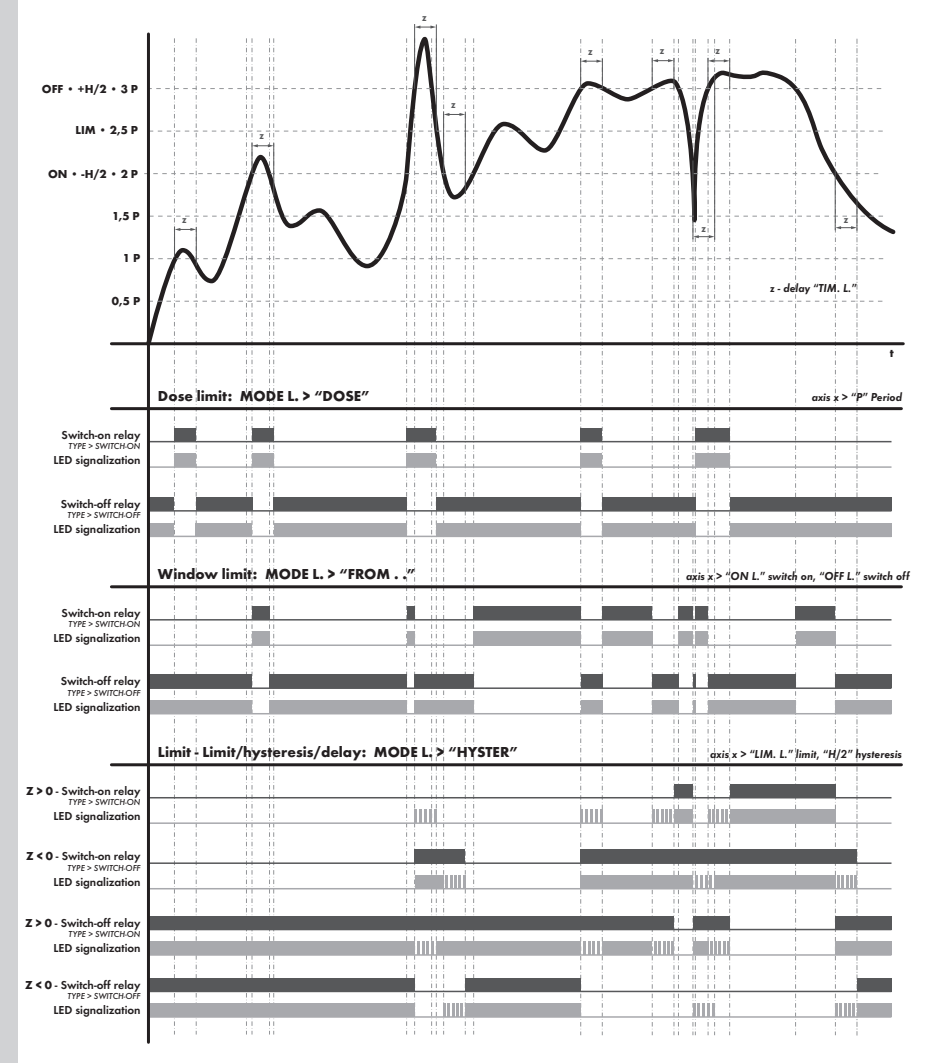

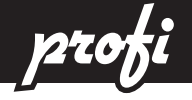

6.3.1d Setting values for limits evaluation

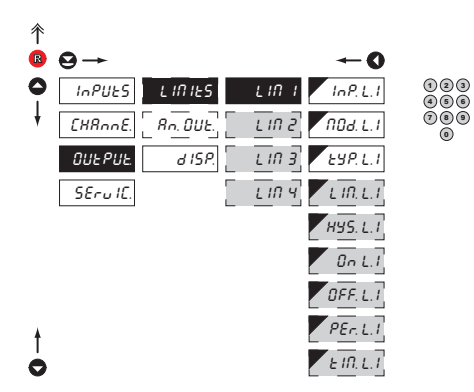

| LIR.LI Setting limit for switch-on                                                                                       |
|----------------------------------------------------------------------------------------------------|
| - for type "HYSTER"                                                                                                    |
| HUS. L. I Setting hysteresis                                                                                             |
| <ul> <li>for type "HYSTER"</li> <li>indicates the range around the limit (in both directions, LIM. ±1/2 HYS.)</li> </ul> |
| <b>On. L. 1</b> Setting the outset of the interval of limit switch-on - for type "FROM"                                  |
| DFF.L.1 Setting the end of the<br>interval of limit switch-on<br>- for type "FROM"                                       |
| PEr.L.1 Setting the period of limit<br>switch-on<br>- for type "DOSE"                                                    |
| L If, L, I         Setting the time switch-on of the limit           - for type "HYSTER" and "DOSE"                      |
| !                                                                                                    |
| Setting is identical for LIM 2, LIM 3 and LIM 4                                                                          |

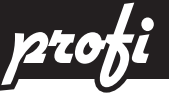

#### 6.3.2a Selection of input for analog output

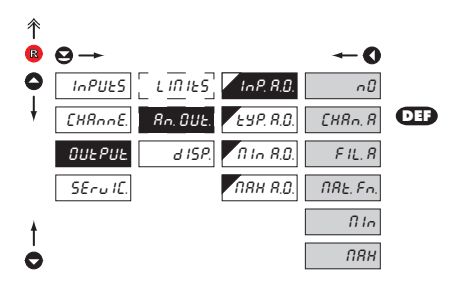

| InP. 8.0.                                                                                 | Selection of evaluation<br>of analog output          |  |  |  |  |  |
|-------------------------------------------------------------------------------------------|------------------------------------------------------|--|--|--|--|--|
| <ul> <li>selection of value from which the analog<br/>output will be evaluated</li> </ul> |                                                      |  |  |  |  |  |
| n0                                                                                        | AO evaluation is off                                 |  |  |  |  |  |
| [HRn. R                                                                                   | AO evaluation<br>from "Channel A"                    |  |  |  |  |  |
| F IL. R<br>digital filters p                                                              | AO evaluation<br>from "Channel A" after<br>rocessing |  |  |  |  |  |
| NRE. Fn.                                                                                  | AO evaluation<br>from "Math.functions"               |  |  |  |  |  |
| fi In                                                                                     | AO evaluation<br>from "Min.value"                    |  |  |  |  |  |
| ПЯН                                                                                       | AO evaluation<br>from "Max.value"                    |  |  |  |  |  |

#### 6.3.2b Selection of the type of analog output 个 $\Theta \rightarrow$ R -0 0 InPUES [ LINIES | InP. 8.0. 0-20n8 Rn. OUE. ESP. R.O. [HRnnE. E 4-20 d ISP. R In R.D. 4-20n8 DEF OUEPUE SErulC. ОВН В.О. 0-5-8 0-20 0-Su 0-100 Ó

| EYP. R.D.                                                 | Selection of the type of<br>analog output |
|-----------------------------------------------------------|-------------------------------------------|
| 0-20nR                                                    | Туре - 020 mА                             |
| E 4-20                                                    | Type - 420 mA                             |
| <ul> <li>with indicatio</li> <li>(&lt; 3,0 mA)</li> </ul> | n of error statement                      |
| 4-20nR                                                    | Type - 420 mA                             |
| 0-5nR                                                     | Type - 05 mA                              |
| 0-2u                                                      | Туре - 02 V                               |
| 0-5u                                                      | Туре - 05 V                               |
| 0- IOu                                                    | Type - 010 V                              |

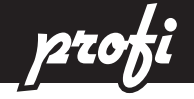

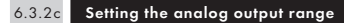

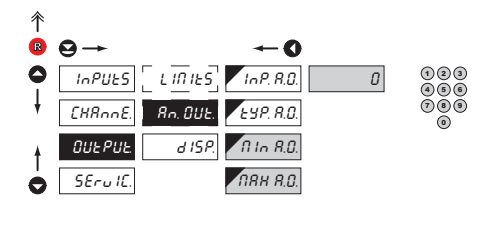

| Rn. OUE.                                                                                                  | Setting the analog<br>output range                                                                                                    |
|----------------------------------------------------------------------------------------------------|----------------------------------------------------------------------------------------------------|
| <ul> <li>analog output<br/>corresponds v<br/>programmabl<br/>AO limit point<br/>the entire med</li> </ul> | t is isolated and its value<br>with displayed data. It is fully<br>e, i.e. it allows to assign the<br>is to two arbitrary points of<br>asuring range |
| $n \ln R.D.$<br>the AO range<br>- range of the s<br>- <b>DEF</b> = 0                                      | Assigning the display<br>value to the beginning of<br>etting is -99999999999                                                                         |
| ПЯН Я.О.<br>AO range<br>- range of the s<br>- DEF = 100                                                   | Assigning the display<br>value to the end of the<br>etting is -99999999999                                                                           |

| 6.3.3a Selection of input for display projection |                            |             |                                                                                          |  |  |  |  |
|--------------------------------------------------|----------------------------|-------------|------------------------------------------------------------------------------------------|--|--|--|--|
| ↑                                                | <b>⊖</b> →                 | <b>←</b> 0  | PErfi. Selection display projection                                                      |  |  |  |  |
| •                                                | InPUES [ LITTES] PERT.     | CHRn. R DEF | <ul> <li>selection of value which will be shown on<br/>the instrument display</li> </ul> |  |  |  |  |
|                                                  | OUEPUE. d ISP. d IS.L.I    | NRE.Fo.     | <i>EHRn. R</i> Projection of values from "Channel A"                                     |  |  |  |  |
|                                                  | SErulC. COL. 1<br>d IS.L.2 | П Io<br>ПЯН | FIL. R Projection of values<br>from "Channel A" after<br>digital filters processing      |  |  |  |  |
| t                                                | COL. 2                     |             | <b>TRE. Fn.</b> Projection of values from "Math.functions"                               |  |  |  |  |
| 0                                                | br lüfte                   |             | Projection of values from<br>"Min.value"                                                 |  |  |  |  |

Projection of values

from "Max.value"

пян

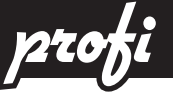

#### 6.3.3b Selection of display color

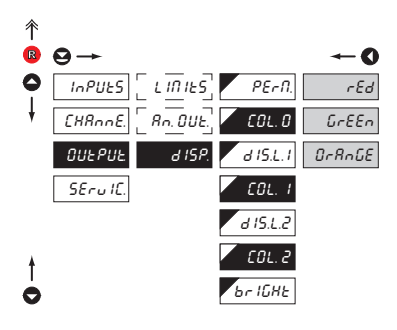

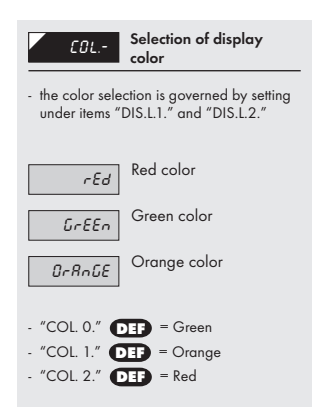

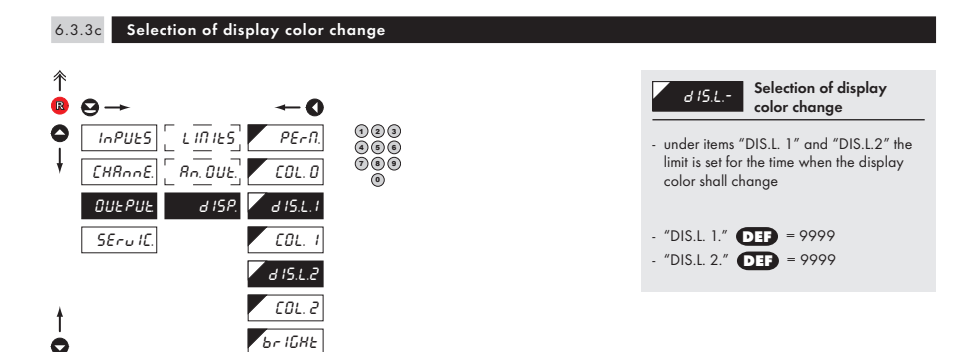

# \_\_\_\_

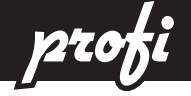

#### 6.3.3d Selection of display brightness

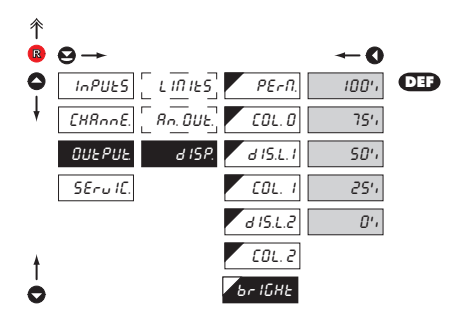

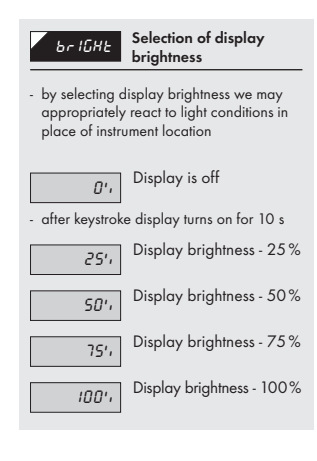

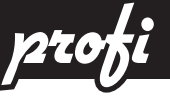

## 6.4 Setting "PROFI" - SERVICE

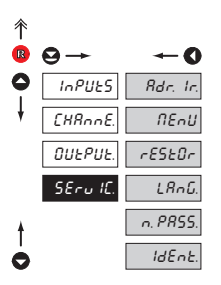

The instrument service functions are set in this menu

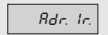

NEnU

Setting the address of IR control

EnU Selection of menu type LIGHT/PROFI

Restore instrument manufacture setting and calibration

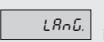

IdEnt.

Language version of instrument menu

n. PR55. Setting new access password

Instrument identification

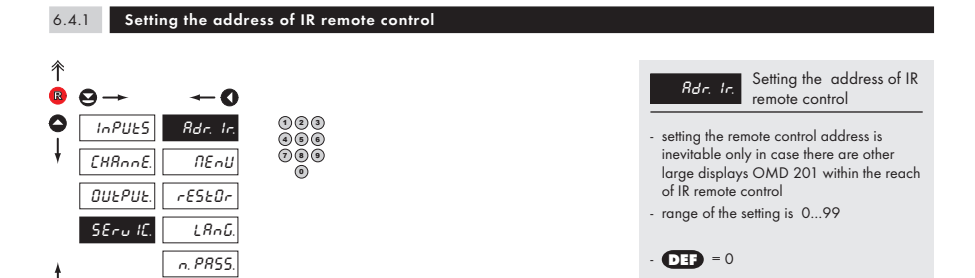

IdEnt.

C

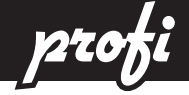

R

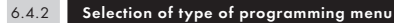

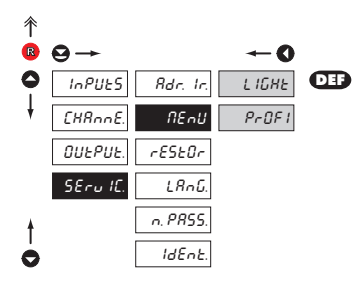

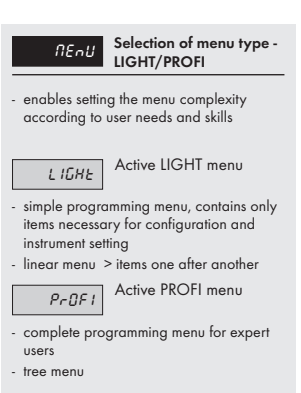

Change of setting is valid upon next access into menu

#### 6.4.3 Restoration of manufacture setting

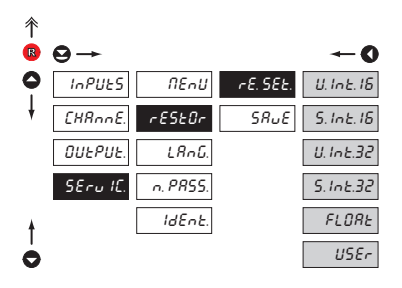

H

After restoration the instrument switches off for couple seconds

#### Return to manufacture rESEOr setting of the instrument Return to manufacture setting of the instrument - in the event of error setting it is possible to return to manufacture setting - restoration is performed for currently selected type of data format - provided you stored your user setting in the "PROFI" menu it is possible to restore it (option "USER") - reading the primary setting of items in menu (DEF) Restore user setting of USEr the instrument - reading user setting of the instrument, i.e. setting stored under SERVIC./RESTOR/ SAVE Save user setting of the SRUE instrument - saving the setting allows the operator its future contingent restoration

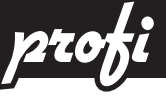

#### Selection of instrument menu language version 6.4.4

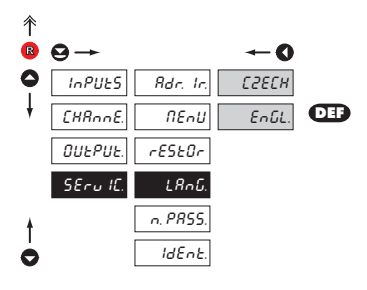

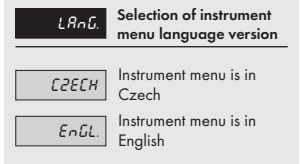

#### 6.4.5 Setting new access password

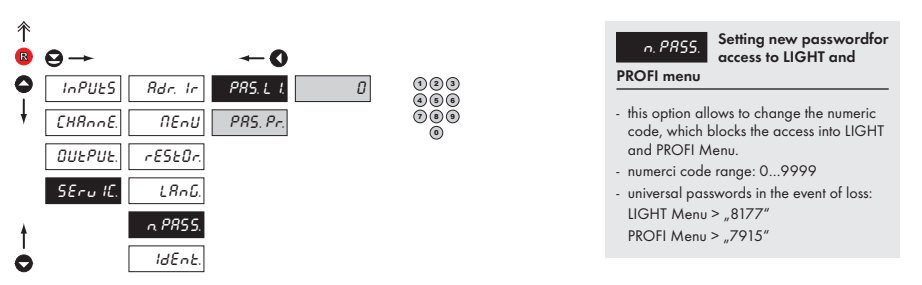

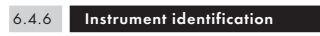

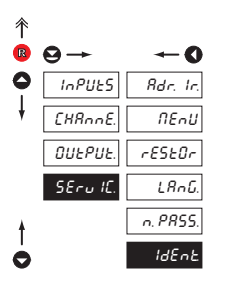

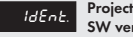

Projection of instrument SW version

- display shows type identification of the instrument, SW number, SW version and current input setting (Mode)
- if the SW version reads a letter on first position, it is a customer SW

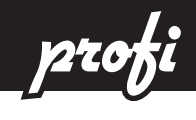

7

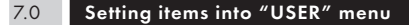

- USER menu is designed for users who need to change only several items of the setting without the option to change the
  primary instrument setting (e.g. repeated change of limit setting)
- there are no items from manufacture permitted in USER menu
- on items indicated by inverse triangle
- setting may be performed in LIGHT or PROFI menu, with the USER menu then overtaking the given menu structure

-

-

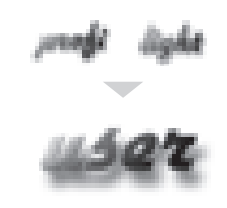

- For user operation
  - Menu items are set by the user (Profi/Light) as per request
  - Access is not password protected

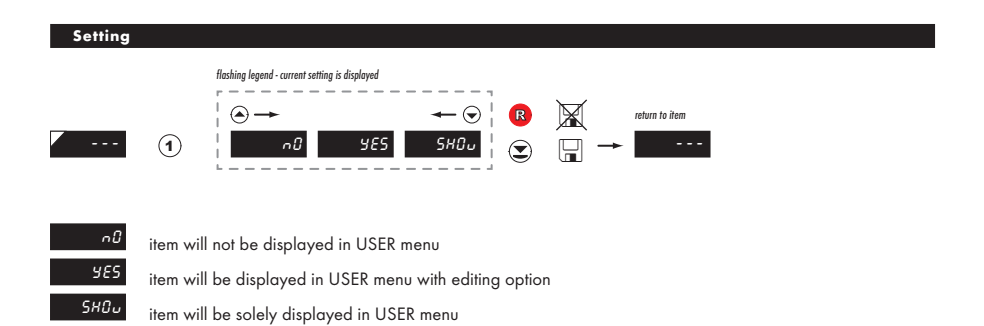
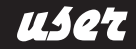

7

### Setting sequence of items in "USER" menu

In compiling USER menu from active LIGHT menu the items (max. 10) may be assigned a sequence, in which they will be projected in the menu

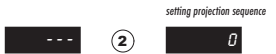

Example:

Into USER menu were selected these items

(keys 1) > CL. TAR., LIM 1, LIM 2, LIM 3, for which we have preset this sequence (keys 2):

CL. TAR. 5 LIM 1 0 (sequence not determined) LIM 2 2 LIM 3 1

Upon entering USER menu

(key (B)) items will be projected in the following sequence: LIM 3 > LIM 2 > CL.TAR. > LIM 1

#### Command 6h > Input value

<AA> 06 00 00 <Word Hi> <Word Lo> <CRC Lo> <CRC Hi>

where:

8

Word is the value in the format signed integer -32 768 (8000h) - 0 - 32 767 (7FFFh)

When displayed this value is recalculated with the aid of values entered in menu "INPUTS/CONFIG/MIN/MIN. Lo and MAX. Lo. Values "MIN. Hi" and "MAX. Hi" are of no significance in this case.

#### Response:

<AA> 06 00 00 <Word Hi><Word Lo><CRC Lo><CRC Hi>.

#### Command 10h > Input value

<AA> 10 00 00 02 04 <Lo Word Hi> <Lo Word Lo> <Hi Word Hi> <Hi Word Lo> <CRC Lo> <CRC Hi> where:

<Hi Word><Lo Word> together they create the value LONG INT.

Input values are calculated through the following values:

CHAN. A = MIN. A +  $\frac{(MAX. A - MIN. A)}{(MAX. - MIN.)} \times (input data - MIN.$ 

| Chan. A        | value to be displayed and futher processed in the instrument |
|----------------|--------------------------------------------------------------|
| MIN. A, MAX. A | values entered in menu CHANNELS/CHAN. And/SETTIN.            |
| MIN., MAX.     | values entered in menu INPUTS/CONFIG                         |
|                | MIN. = MIN. Hi x 65536 + MIN. Lo                             |
|                | MAX. = MAX. Hi x 65536 + MAX. Lo                             |

Response:

Command copied without data part <AA> 10 00 00 00 02 <CRC Lo><CRC Hi>.

#### Command 20h > NON-STANDARD COMMAND for MODBUS

making instrument control accessible through standard commands of the OM ASCII protocol

<AA> 20 <number of symbols in standard message> standard message <CRC Lo> <CRC Hi>

#### Response:

provided no error occurs in MODBUS frame:

<AA> 20 <number of characters in standard message> standard message <CRC Lo> <CRC Hi> In this format is also the response ?00, reporting error in processing standard OM command. Address field of standard message will always be 00 - here without any significance.

#### **ERROR STATUS**

In case of wrong address or CRC nothing comes back.

In case of error command (CRC is not controlled) <AA> A0 01 <CRC Lo> <CRC Hi> comes back. If an error is in 10h command error statement "2" or "3" is reported.

If other command is used than the one corresponding with selected data format, it is evaluated as error command.

#### In common:

<AA> instrument address - binary 1 - 247 (set in instrument menu)

<CRC Lo> <CRC Hi> is a control word according to definitions in Appendix C of MODBUS protocol description.

### TERMINATING COMMUNICATION

Communication is terminated provided no data arrives during 3 1/2 characters. This period is determined with uncertainty of  $\pm 250 \mu$ s. MODBUS has standard rates up to 19 200. For higher rate it is necessary to count with this uncertainty - e.g. 115 200 Baud  $> 500 \pm 250 \mu$ s, 230 400 Baud  $> 250 \pm 250 \mu$ s.

| FORMAT     | ORDER   | COMMAND | DATA                                                                                                    |
|------------|---------|---------|----------------------------------------------------------------------------------------------------|
| U. INT. 16 | n/a     | 0x06    | <aa> 06 00 00 <word hi=""> <word lo=""> <crc lo=""> <crc hi=""></crc></crc></word></word></aa>                                                                  |
| S. INT. 16 | n/a     | 0x06    | <aa> 06 00 00 <word hi=""> <word lo=""> <crc lo=""> <crc hi=""></crc></crc></word></word></aa>                                                                  |
| U. INT. 32 | LO - HI | 0x10    | <aa> 10 00 00 02 04 <lo hi="" word=""> <lo lo="" word=""> <hi hi="" word=""> <hi lo="" word=""> <crc lo=""> <crc hi=""></crc></crc></hi></hi></lo></lo></aa>    |
| S. INT. 32 | LO - HI | 0x10    | <aa> 10 00 00 02 04 <lo hi="" word=""> <lo lo="" word=""> <hi hi="" word=""> <hi lo="" word=""> <crc lo=""> <crc hi=""></crc></crc></hi></hi></lo></lo></aa>    |
| FLOAT      | LO - HI | 0x10    | <aa> 10 00 00 00 02 04 <lo hi="" word=""> <lo lo="" word=""> <hi hi="" word=""> <hi lo="" word=""> <crc lo=""> <crc hi=""></crc></crc></hi></hi></lo></lo></aa> |
| U. INT. 32 | HI - LO | 0x10    | <aa> 10 00 00 02 04 <hi hi="" word=""> <hi lo="" word=""> <lo hi="" word=""> <lo lo="" word=""> <crc lo=""> <crc hi=""></crc></crc></lo></lo></hi></hi></aa>    |
| S. INT. 32 | HI - LO | 0x10    | <aa> 10 00 00 00 02 04 <hi hi="" word=""> <hi lo="" word=""> <lo hi="" word=""> <lo lo="" word=""> <crc lo=""> <crc hi=""></crc></crc></lo></lo></hi></hi></aa> |
| FLOAT      | HI - LO | 0x10    | <aa> 10 00 00 02 04 <hi hi="" word=""> <hi lo="" word=""> <lo hi="" word=""> <lo lo="" word=""> <crc lo=""> <crc hi=""></crc></crc></lo></lo></hi></hi></aa>    |

#### LEGEND

| #                       | Command beginning         |                                                                                                    |
|-------------------------|---------------------------|----------------------------------------------------------------------------------------------------|
| <aa></aa>               | Instrument address (1247) |                                                                                                    |
| <word xx=""></word>     | 16-bit data               |                                                                                                    |
| <lo word="" xx=""></lo> | 32 bit data (lower part)  |                                                                                                    |
| <hi word="" xx=""></hi> | 32 bit data (higher part) |                                                                                                    |
|                         |                           |                                                                                                    |
| U.INT.16                | unsingned integer         | 0 (0x0000)65 535 (0xFFFF)                                                                                                    |
| S.INT.16                | singned integer           | -32 768 (0x8000)65 535 (0x7FFF)                                                                                                    |
| U.INT.32                | unsingned integer         | 0 (0x0000 0000)4 294 967 295 (0xFFFF FFFF)                                                                                                    |
| S.INT.32                | singned integer           | -2 147 483 648 (0x8000 0000)65 535 (0x7FFF FFFF)                                                                                                    |
| FLOAT                   | IEEE floating point       | ±6,80564693277058E+38<br><hi>Word Hi&gt; = ZEEE EEE; <hi lo="" word=""> = EMMM MMMM<br/><lo hi="" word=""> = MMMM MMMM; <lo lo="" worg=""> = MMMM MMMM<br/>Z_sign (1(0)/-1(1)); EExponent (-127(0x00)0(0x7F)128(0xFF))<br/>MMantisa (1.020), highest mantisa bit salways 1 and it is covered by the lowest exponent bit<br/>e.g.: 0x3780 0000 = Z*2*E*M = 1*2*(0)*1 = 1</lo></lo></hi></hi> |

# ERROR STATEMENTS

| ERROR     | CAUSE                                                         | ELIMINATION                                                                                                |
|-----------|---------------------------------------------------------------|----------------------------------------------------------------------------------------------------|
| E. d. Un. | Number is too small (large negative) to be<br>displayed       | change DP setting, channel constant setting                                                                |
| E. d. Ou  | Number is too large to be displayed                           | change DP setting, channel constant setting                                                                |
| E. E. Un  | Number is outside the table range                             | increase table values, change input setting (chan-<br>nel constant setting)                                |
| E. E. Ou  | Number is outside the table range                             | increase table values, change input setting (chan-<br>nel constant setting)                                |
| E. I.Un   | Input quantity is smaller than permitted input quantity range | change input signal value or input (range) setting                                                         |
| Ε. Ι.Ου   | Input quantity is larger than permitted input quantity range  | change input signal value or input (range) setting                                                         |
| Е. Ни     | A part of the instrument does not work properly               | send the instrument for repair                                                                             |
| Ε. ΕΕ     | Data in EEPROM corrupted                                      | perform restoration of manufacture setting, upon<br>repeated error statement send instrument for<br>repair |
| E. dRER   | Data in EEPROM outside the range                              | perform restoration of manufacture setting, upon<br>repeated error statement send instrument for<br>repair |
| E. ELr.   | Memory was empty<br>(presetting carried out)                  | upon repeated error statement send instrument for repair, possible failure in calibration                  |

The instrument allows to add two descriptive characters to the classic numeric formats (at the expense of the number of displayed places). The setting is performed by means of a shifted ASCII code. Upon modification the first two places display the entered characters and the last two places the code of the relevant symbol from 0 to 95. Numeric value of given character equals the sum of the numbers on both axes of the table.

Description is cancelled by entering characters with code 00

|    | 0 | 1  | 2 | 3  | 4 | 5  | 6 | 7  |    | 0 | 1 | 2 | 3 | 4           | 5 | 6 | 7  |
|----|---|----|---|----|---|----|---|----|----|---|---|---|---|-------------|---|---|----|
| 0  |   | l. |   | в  | 5 | ', | 2 | '  | 0  |   | ļ | " | # | \$          | % | & | ı. |
| 8  | Ľ | Э  | Н | 4  | , | -  |   | ہ  | 8  | ( | ) | * | + | ,           | - |   | /  |
| 16 | 0 | 1  | 2 | З  | Ч | 5  | 6 | 7  | 16 | 0 | 1 | 2 | 3 | 4           | 5 | 6 | 7  |
| 24 | 8 | 9  | Ξ | ι. | с | =  | с | Р. | 24 | 8 | 9 | : | ; | <           | = | > | Ś  |
| 32 | J | 8  | ь | ٢  | б | ε  | F | G  | 32 | @ | А | В | С | D           | Е | F | G  |
| 40 | Н | 1  | J | ⊦  | L | П  | n | 0  | 40 | Н | Ι | J | Κ | L           | М | Ν | 0  |
| 48 | ρ | 9  | r | 5  | Ł | U  | U | U  | 48 | Р | Q | R | S | Т           | U | V | W  |
| 56 | Н | У  | 2 | ٢  | 5 | Э  | n | -  | 56 | Х | Y | Ζ | [ | $\setminus$ | ] | ^ | _  |
| 64 | ' | 8  | ь | с  | б | ε  | F | G  | 64 | ` | а | b | с | d           | е | f | g  |
| 72 | Ь | ,  | ر | ۲  | 1 | n  | n | ο  | 72 | h | i | i | k | Ι           | m | n | о  |
| 80 | Ρ | 9  | r | 5  | ٤ | U  | U | U  | 80 | р | q | r | s | t           | U | v | w  |
| 88 | н | У  | 2 | 4  | 1 | ⊦  | 0 |    | 88 | x | у | z | { | Ι           | } | ~ |    |

## TECHNICAL DATA

#### INPUT

| Protocol:    | ASCII, MESSBUS, MODBUS - RTU, PROFIBUS DP    |
|--------------|----------------------------------------------|
| Data format: | 8 bit + no parity + 1 stop bit (ASCII)       |
|              | 7 bit + even parity + 1 stop bit (MESSBUS)   |
| Rate:        | 600230 400 Baud (max. 12 MBaud for PROFIBUS) |
| RS 232:      | isolated, two-way communication              |
| RS 485:      | isolated, two-way communication,             |
|              | addressing (in range 1247)                   |

### PROJECTION

| Display:       | 999999, intensive red/green/orange              |
|----------------|-------------------------------------------------|
|                | 7 segment LED, digit height 57 or 100 or 125 mm |
| Projection:    | ±9999 (-99999999999)                            |
| Decimal point: | adjustable - in menu                            |
| Brightness:    | adjustbale - in menu                            |

### INSTRUMENT ACCURACY

| Linearisation:   | by linear interpolation in 50 points                                               |
|------------------|------------------------------------------------------------------------------------|
|                  | - solely via OM Link                                                               |
| Digital filters: | Averaging, Floating average, Exponential filter, Rounding                          |
| Functions:       | Tare - display resetting                                                           |
|                  | Hold - stop measuring (at contact)                                                 |
|                  | Lock - control key locking                                                         |
|                  | MM - min/max value                                                                 |
|                  | Mathematic functions                                                               |
| OM Link:         | company communication interface for setting, operation and update of instrument SW |
| Watch-dog:       | reset after 400 ms                                                                 |
| Calibration:     | at 25°C and 40 % of r.h.                                                           |

### COMPARATOR

| Type:       | digital, adjustable in menu                    |
|-------------|------------------------------------------------|
| Mode:       | Hysteresis, From, Dosing                       |
| Limita:     | -99999999999                                   |
| Hysteresis: | 0999999                                        |
| Delay:      | 099,9 s                                        |
| Outputs:    | 4x relays with switch-off contact (Form C)     |
|             | (230 VAC/50 VDC, 3 A)*                         |
| Relay:      | 1/8 HP 277 VAC, 1/10 HP 125 V, Pilot Duty D300 |

## **ANALOGO OUTPUTS**

| Туре:          | isolated, programmable with resolution of max.10 000<br>points, analog output corresponds with displayed data, type<br>and range are adjustable |
|----------------|----------------------------------------------------------------------------------------------------|
| Non-linearity: | 0,2 % of range                                                                                                    |
| TC:            | 100 ppm/°C                                                                                                    |
| Rate:          | response to change of value < 150 ms                                                                                                    |
| Voltage:       | 02 V/5 V/10 V                                                                                                    |
| Curernt:       | 05/20 mA/420 mA                                                                                                    |
|                | - compensation of conduct to 500 Ohm/12 V<br>or 1 000 Ohm/24 V                                                                                  |

## **MEASURED DATA RECORD**

| Proversion       10                                                                                                    |
|----------------------------------------------------------------------------------------------------|
| EXCITATION         Adjustbale:       524 VDC/max. 1,2 W, isolated         POWER SUPPLY         Options:       1030 V AC/DC, max. 27 VA, isolated,<br>- fuse inside (T 4A)<br>80250 V AC/DC, max. 27 VA, isolated,<br>- fuse inside (T 4A)         Material:       anodized aluminum, black         Dimensions:       see chapter 13         Panel cut-out:       see chapter 13         OPERATING CONJUTIONS       Stabilisation period:         Stabilisation period:       within 15 minutes after switch-on         Working temp.:       0°60°C         Storage temp.:       -10°85°C         Cover:       IP64         Construction:       safety class I |
| Adjustbale:       524 VDC/max. 1,2 W, isolated         POWER SUPPLY       0130 V AC/DC, max. 27 VA, isolated,<br>- fuse inside (T 4A)<br>80250 V AC/DC, max. 27 VA, isolated,<br>- fuse inside (T 4A)         MBCHANIC PROFERTIES         Material:       anodized aluminum, black         Dimensions:       see chapter 13         Panel cut-out:       see chapter 13         COPERATING CONDITIONS       Stabilisation period:         Stabilisation period:       within 15 minutes after switch-on         Working temp.:       0°60°C         Storage temp.:       -10°85°C         Cover:       IP64         Construction:       sefety class I        |
| POWER SUPPLY         Options:       1030 V AC/DC, max. 27 VA, isolated,<br>-fuse inside (T 4A)<br>80250 V AC/DC, max. 27 VA, isolated,<br>-fuse inside (T 4A)         BORCHANIC PROFENTIES         Material:       anodized aluminum, black         Dimensions:       see chapter 13         Panel cut-out:       see chapter 13         Connection:       through cable bushings to terminal boards inside the instrument, conductore section up to <1,5 mm² /<2,5 mm²                                                                                                    |
| Options:       1030 V AC/DC, max. 27 VA, isolated,<br>- fuse inside (T 4A)<br>80250 V AC/DC, max. 27 VA, isolated<br>- fuse inside (T 4A) <b>MECHANIC PROPERTIES</b> Material:       anodized aluminum, black         Dimensions:       see chapter 13         Panel cut-out:       see chapter 13 <b>OPERATING CONDITIONS</b> Connection:       through cable bushings to terminal boards inside the instrument, conductore section up to <1,5 mm² /<2,5 mm²                                                                                                    |
| - fuse inside (T 4A)         80250 V AC/DC, max. 27 VA, isolated         - fuse inside (T 4A)         Material:       anodized aluminum, black         Dimensions:       see chapter 13         Panel cut-out:       see chapter 13         OPERATING CONDITIONS       Connection:         through cable bushings to terminal boards inside the instrument, conductore section up to <1,5 mm² /<2,5 mm²                                                                                                    |
| 80250 V AC/DC, max. 27 VA, isolated         - fuse inside (T 4A)         MECHANIC PROPERTIES         Material:       anodized aluminum, black         Dimensions:       see chapter 13         Panel cut-out:       see chapter 13         OPERATING CONDITIONS       Connection:         through cable bushings to terminal boards inside the instrument, conductore section up to <1,5 mm² /<2,5 mm²                                                                                                    |
| - tuse inside (T 4A)  MECHANIC PROPERTIES  Material: anodized aluminum, black Dimensions: see chapter 13 Panel cut-out: see chapter 13  OPERATING CONDITIONS  Connection: through cable bushings to terminal boards inside the instrument, conductore section up to <1,5 mm² /<2,5 mm² Stabilisation period: within 15 minutes after switch-on Working temp.: 0°60°C Storage temp.: -10°85°C Cover: IP64 Construction: safety class I                                                                                                    |
| MECHANIC PROPERTIES         Material:       anodized aluminum, black         Dimensions:       see chapter 13         Panel cut-out:       see chapter 13         OPERATING CONDITIONS       see chapter 13         Connection:       through cable bushings to terminal boards inside the instrument, conductore section up to <1,5 mm² /<2,5 mm²                                                                                                    |
| Material:       anodized aluminum, black         Dimensions:       see chapter 13         Panel cut-out:       see chapter 13         OPERATING CONDITIONS          Connection:       through cable bushings to terminal boards inside the instrument, conductore section up to <1,5 mm² /<2,5 mm²                                                                                                    |
| Dimensions:     see chapter 13       Panel cut-out:     see chapter 13       OPERATING CONDITIONS     Connection:       through cable bushings to terminal boards inside the instrument, conductore section up to <1,5 mm² /<2,5 mm²                                                                                                    |
| Panel cut-out:     see chapter 13       OPERATING CONDITIONS       Connection:     through cable bushings to terminal boards inside the instrument, conductore section up to <1,5 mm² /<2,5 mm²                                                                                                    |
| OPERATING CONDITIONS           Connection:         through cable bushings to terminal boards inside the instrument, conductore section up to <1,5 mm² /<2,5 mm²                                                                                                    |
| Connection:         through cable bushings to terminal boards inside the instrument, conductore section up to <1,5 mm² /<2,5 mm²                                                                                                    |
| ment, conductore section up to <1,5 mm² /<2,5 mm²                                                                                                    |
| Stabilisation period:       within 15 minutes after switch-on         Working temp.:       0°60°C         Storage temp.:       -10°85°C         Cover:       IP64         Construction:       safety class I                                                                                                    |
| Working temp.:       0°60°C         Storage temp.:       -10°85°C         Cover:       IP64         Construction:       safety class I                                                                                                    |
| Storage temp.: -10°85°C<br>Cover: IP64<br>Construction: safety class I                                                                                                    |
| Cover: IP64<br>Construction: safety class I                                                                                                    |
| Construction: satety class I                                                                                                    |
|                                                                                                    |
| Uvervoitage category: EN 61010-1, AZ                                                                                                    |
| Dielectric strength: 4 kVAC after 1 min between supply and input                                                                                                    |
| 4 kVAC atter 1 min between supply and data/analog output                                                                                                    |
| 4 KVAL after 1 min between supply and relay output                                                                                                    |
| 2,5 KVAC after 1 min between input and adia/analog                                                                                                    |
| Insulation resistance: for pollution degree II measurement category III                                                                                                    |
| instrum.power supply > 670 V (PI), 300 V (DI)                                                                                                    |
| Input/output $> 300 \text{ V}$ (PI), 150 (DI)                                                                                                    |
| EMC: EN 61326-1                                                                                                    |

## 12 INSTR. DIMENSIONS AND INSTALLATION

Front view

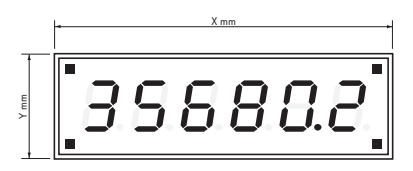

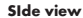

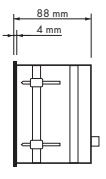

#### Panel cut-out

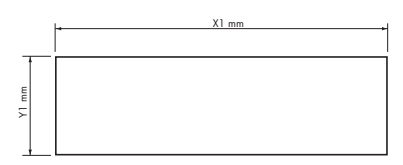

| Height | X   | Y   | X1  | ¥1  |
|--------|-----|-----|-----|-----|
| 57     | 372 | 116 | 364 | 108 |
| 100-4  | 465 | 181 | 457 | 173 |
| 100-6  | 651 | 181 | 643 | 173 |
| 125-4  | 539 | 237 | 531 | 228 |
| 125-6  | 754 | 237 | 746 | 228 |

Tolerance: ±1 mm

Panel thickness: 0,5 ... 50 mm

## Wall mounting

As a standard, large displays are designed for panel installation. Upon request we may also supply a holder for wall mounting, see picture.

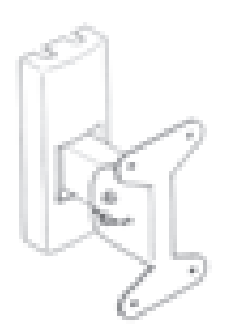

| Product           | OMD 201RS |
|-------------------|-----------|
| Туре              |           |
| Manufacturing No. |           |
| Date of sale      |           |
|                   |           |

A guarantee period of 60 months from the date of sale to the user applies to this instrument. Defects occuring during this period due to manufacture error or due to material faults shall be eliminated free of charge.

For quality, function and construction of the instrument the guarantee shall apply provided that the instrument was connected and used in compliance with the instructions for use.

The guarantee shall not apply to defects caused by:

- mechanic damage
- transportation
- intervention of unqualified person incl. the user
- unavoidable event
- other unprofessional interventions

The manufacturer performs guarantee and post.guarantee repairs unless provided for otherwise.

| _                |  |  |
|------------------|--|--|
| Stamp, signature |  |  |
|                  |  |  |
|                  |  |  |
|                  |  |  |

## NOTE

## NOTE

## DECLARATION OF CONFORMITY

| Company | : |
|---------|---|
|---------|---|

### ORBIT MERRET, spol. s r.o.

Klánova 81/141, 142 00 Prague 4, Czech Republic, IDNo: 00551309

## Manufactured: ORBIT MERRET, spol. s r.o.

Vodňanská 675/30, 198 00 Prague 9, Czech Republic

declares at its full responsibility that the product presented hereunder meets all technical requirements, is safe for use when utilised under the terms and conditions determined by ORBIT MERRET, spol.s r.o. and that our company has taken all measures to ensure conformity of all products of the type listed hereunder, which are being brought out to the market, with technical documentation and requirements of the appurtenant statutory orders.

| Product: | 4/6-digit programmable l | arge display |
|----------|--------------------------|--------------|
|          |                          |              |

Type:

OMD 201

Version:

UNI, PWR, UQC, RS

Conformity is assessed pursuant to the following standards:

| El. safety:       | EN 61010-1                            |                 |  |
|-------------------|---------------------------------------|-----------------|--|
| EMC:              | EN 50131-1, chapter 14 and chapter 15 |                 |  |
|                   | EN 50130-4, chapter 7                 | EN 61000-4-11   |  |
|                   | EN 50130-4, chapter 8                 | EN 61000-4-11   |  |
|                   | EN 50130-4, chapter 9                 | EN 61000-4-2    |  |
|                   | EN 50130-4, chapter 10                | EN 61000-4-3    |  |
|                   | EN 50130-4, chapter 11                | EN 61000-4-6    |  |
|                   | EN 50130-4, chapter 12                | EN 61000-4-4    |  |
|                   | EN 50130-4, chapter 13                | EN 61000-4-5    |  |
|                   | EN 50130-5, chapter 20                |                 |  |
|                   | prEN 50131-2-1, par. 9.3.1            |                 |  |
|                   | EN 61000-4-8                          |                 |  |
|                   | EN 61000-4-9                          |                 |  |
|                   | EN 61000-3-2 ed. 2:2001               |                 |  |
|                   | EN 61000-3-3: 1997, Cor.              | 1:1998, Z1:2002 |  |
|                   | EN 55022, chapter 5 and a             | chapter 6       |  |
| and Ordinance on: |                                       |                 |  |
| El. safety:       | No. 168/1997 Coll.                    |                 |  |
| EMC:              | No. 169/1997 Coll.                    |                 |  |

<u>The evidence are the protocols of authorized and accredited organizations:</u> VTÚE Praha, experimental laboratory No. 1158, accredited by ČIA VTÚPV Vyškov, experimental laboratory No. 1103, accredited by ČIA

Place and date of issue:

Prague, 12. Juni 2001

Miroslav Hackl v.r. Company representative

Mode of asses. of conformity §12, par. 4 b, d Act No. 22/1997 Coll.